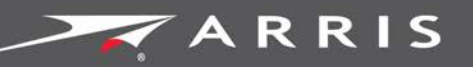

## Global Knowledge Services

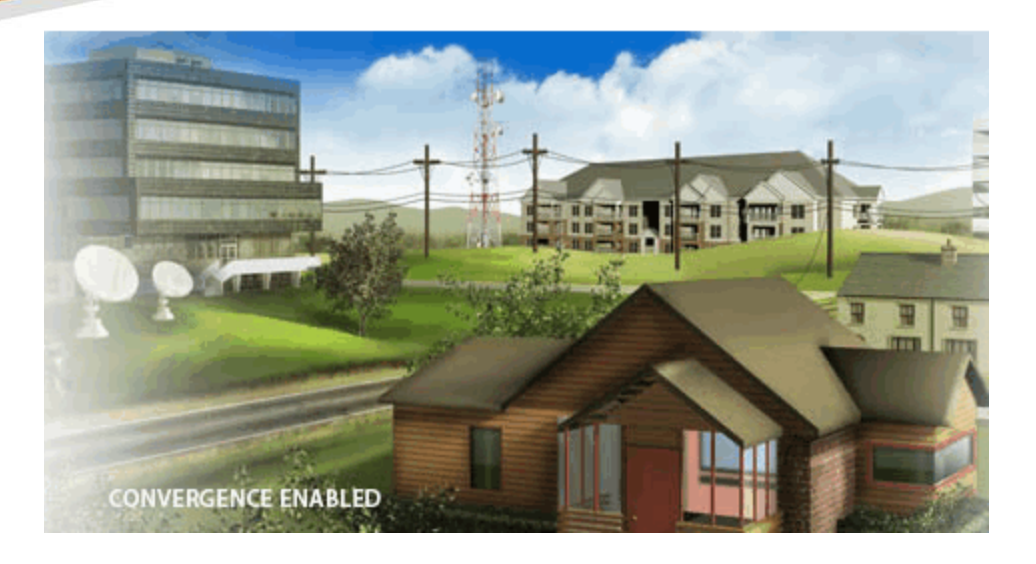

# IPC4100 Release 1.0

## Installation and Operation Guide

STANDARD 365-095-33577 Revision x.1

June 2018

© 2018 ARRIS Enterprises LLC. All Rights Reserved.

#### IPC4100 51.0 Installation and Operation Guide

#### STANDARD Revision x.1

#### **ARRIS Copyrights and Trademarks**

© 2018 ARRIS Enterprises LLC. All Rights Reserved.

No part of this publication may be reproduced in any form or by any means or used to make any derivative work (such as translation, transformation, or adaptation) without written permission from ARRIS Enterprises LLC. ("ARRIS"). ARRIS reserves the right to revise this publication and to make changes in content from time to time without obligation on the part of ARRIS to provide notification of such revision or change.

ARRIS and the ARRIS logo are all trademarks of ARRIS Enterprises LLC. Other trademarks and trade names may be used in this document to refer to either the entities claiming the marks or the names of their products. ARRIS disclaims proprietary interest in the marks and names of others.

ARRIS provides this guide without warranty of any kind, implied or expressed, including, but not limited to, the implied warranties of merchantability and fitness for a particular purpose. ARRIS may make improvements or changes in the product(s) described in this manual at any time.

The capabilities, system requirements and/or compatibility with third-party products described herein are subject to change without notice.

#### **Revision History**

| Revision | Description     | Revision Date |
|----------|-----------------|---------------|
| 1.0      | Initial Release | June 2018     |

## Table of Contents

| 1.  | Important safety considerations5                    |
|-----|-----------------------------------------------------|
|     | During transportation to the subscriber home5       |
|     | During installation                                 |
| 2.  | FCC compliance                                      |
|     | FCC declaration of conformity7                      |
| 3.  | Product features                                    |
|     | IPC4100 Standard features8                          |
|     | Standard data features                              |
|     | Standard Miscellaneous Features9                    |
| 4.  | IPC4100 rear panel 10                               |
| 5.  | IPC4100Front panel                                  |
| 6.  | IPC4100 installation overview11                     |
| 7.  | Completing prerequisites12                          |
|     | Checking the home coaxial network topology12        |
|     | Determining the video connection option14           |
|     | Connecting audio14                                  |
|     | Connecting the home router15                        |
|     | Connecting homes with multiple existing cable drops |
|     | Connecting the home router – embedded MoCA ONT15    |
| 8.  | Reviewing the IPC4100 installation steps16          |
|     | Connecting a High-Definition TV (HDTV) for video17  |
|     | Connecting an HDTV and an A/V receiver for video17  |
| 9.  | Performing remote control operational check19       |
| 10. | Understanding auto-provisioning19                   |
|     | Starting the auto-provisioning process              |
|     | Reviewing sample IPC4100 self-test screens          |
| 11. | Accessing the Basic User Interface (BUI)25          |
| 12. | Optimizing High-Definition (HD) settings            |
|     | Viewing additional HDMI settings                    |
|     | Additional Closed Caption settings                  |
|     | Graphics Overlaying the Video                       |

| 13. | Configuring Diagnostics                    |
|-----|--------------------------------------------|
|     | d0 Navigating the Diagnostics menu         |
|     | d01 Viewing General Status                 |
|     | d02 Unit Address / Security 41             |
|     | d03 Code and Download Menu 44              |
|     | d04 Channel and Session Menu51             |
|     | d07 Audio / Video Status55                 |
|     | d06 Memory and CPU Status 58               |
|     | d07 Interface / Port Status 58             |
|     | d8 Connected Home62                        |
|     | MoCA Node Network64                        |
|     | MoCA Tx and Rx Phy rates65                 |
|     | MoCA Power and Attenuation Level66         |
|     | MoCA RX packet counts67                    |
|     | MoCA Short Term Packet Counts68            |
|     | MoCA Priority QoS 69                       |
|     | Ethernet Hardware Configuration70          |
|     | Registered client list (IP client)71       |
|     | DHCP link status                           |
|     | LAN and QoS73                              |
|     | d09 Purchase / Poll / Upstream Status74    |
|     | d10 IN BAND Status                         |
|     | d11 Out-of-Band (OOB) Status79             |
|     | d12 Keypad Status                          |
|     | d13 DRM Info 82                            |
|     | d14 OTT Session History                    |
| 14. | Troubleshooting                            |
| 15. | Definitions, Acronyms and Abbreviations 89 |
| 16. | ARRIS Contacts                             |

#### Chapter 1

# Important safety considerations

- Read these instructions.
- Keep these instructions.
- Heed all warnings.
- Follow all instructions.
- Do not use this apparatus near water. The apparatus shall not be exposed to dripping or splashing and no objects filled with liquids, such as vases, shall be placed on the apparatus.
- Clean only with dry cloth.
- Do not block any ventilation openings. Install in accordance with the manufacturer's instructions.
- Do not install near any heat sources such as radiators, heat registers, stoves, or other apparatus (including amplifiers) that produce heat.
- Do not defeat the safety purpose of the polarized or grounding-type plug. A polarized plug has two blades with one wider than the other. A grounding type plug has two blades and a third grounding prong. The wide blade or the third prong is provided for your safety. If the provided plug does not fit into your outlet, consult an electrician for replacement of the obsolete outlet.
- Protect the power cord from being walked on or pinched particularly at plugs, convenience receptacles, and the point where they exit from the apparatus.
- Only use attachments/accessories specified by the manufacturer.
- Unplug this apparatus during lightning storms or when unused for long periods of time.
- Refer all servicing to qualified service personnel. Servicing is required when the apparatus has been damaged in any way, such as the power supply cord or plug is damaged, liquid has been spilled or objects have fallen into the apparatus, the apparatus has been exposed to rain or moisture, does not operate normally, or has been dropped.

WARNING - To reduce the risk of fire or electric shock, do not expose this apparatus to rain or moisture.

The apparatus requires careful handling to avoid potential damage to its internal components which can lead to the loss of recorded data. Be sure to follow these requirements during transportation and installation.

## During transportation to the subscriber home

- Transport the IPC4100 in its shipping box or an equally padded container.
- Do not expose the terminal to rain or moisture.

## **During installation**

- Do not place the IPC4100 in an enclosed area where the cooling vents are blocked or impede the flow of air through the ventilation openings.
- Install the IPC4100 so that its position does not interfere with its proper ventilation. For example, do not place the IPC4100 on a bed, sofa, rug, or similar surface that could block the ventilation openings.
- Install the IPC4100 away from heat sources such as radiators, heat registers and stoves. Installation of the IPC4100 near consumer electronics devices, such as stereo receiver/amplifiers and televisions, is permitted as long as the air surrounding the IPC4100 does not exceed 40° C (104° F).
- Place the IPC4100 on a flat surface not prone to vibration or impact.
- Do not install the IPC4100 in an area where condensation occurs.
- To prevent the temporary loss of guide data and cause a temporarily non-responding IPC4100, do not plug the AC power cord into a switched power outlet.
- To avoid shock and vibration damage to internal components do not move the IPC4100 while it is plugged in.

# FCC compliance

This equipment has been tested and found to comply with the limits for a Class B digital device, pursuant to part 15 of the FCC Rules. These limits are designed to provide reasonable protection against harmful interference in a residential installation. This equipment generates uses and can radiate radio frequency energy and, if not installed and used in accordance with the instructions, may cause harmful interference to radio communications. However, there is no guarantee that interference will not occur in a particular installation. If this equipment does cause harmful interference to radio or television reception, which can be determined by turning the equipment off and on, the user is encouraged to try to correct the interference by one or more of the following measures:

- Reorient or relocate the receiving antenna.
- Increase the separation between the equipment and receiver.
- Connect the equipment into an outlet on a circuit different from that to which the receiver is connected.
- Consult the dealer or an experienced radio/TV technician for help.

#### 1

CAUTION: Changes or modifications not expressly approved by ARRIS for compliance could void the user's authority to operate the equipment.

This device complies with part 15 of the FCC Rules. Operation is subject to the following two conditions: (1) This device may not cause harmful interference, and (2) this device must accept any interference received, including interference that may cause undesired operation.

## FCC declaration of conformity

ARRIS Enterprises, LLC., 3871 Lakefield Drive, Suwanee, GA 30024, declares that the IPC4100 set-tops comply with 47 CFR Parts 2 and 15 of the FCC rules as a Class B digital device.

# **Product features**

This manual provides instructions for system operator personnel to install the ARRIS IPC4100 High Definition set-top. This unit includes a high-end processor, expanded memory, and enhanced graphics to support digital, on-demand, and interactive services. It provides a full complement of interconnection options.

The IPC4100 provides the following advanced functionality:

- Authorization and purchase of on-demand programming
- High-Definition Television (HDTV) and Ultra-High Definition Television (UHDTV) video decoding
- HDTV and UHDTV output through component video (YPbPr) or High-Definition Multimedia Interface<sup>®</sup> (HDMI<sup>®</sup>)
- Surround-sound audio through a variety of analog and digital interconnection options
- Live playback and LOD buffering capabilities to pause and time shift live video and seamlessly record for all connected televisions
- Built-in MoCA<sup>®</sup> 2.0
- 802.11ac Wi-Fi home networking

As with all ARRIS digital set-tops, the hardware features are enabled by core operating and third-party application software.

## **IPC4100 Standard features**

- Industry-standard video, audio, and data outputs
- Supports advanced ultra high-definition 4K video and HEVC and VP8/VP9 decode
- Embedded IP networking over coaxial cable with integrated MoCA 2.0
- Integrated 802.11ac Wi-Fi with 4x4 5GHz
- Wi-Fi security: WPA-PSK WEP-64/128, WPA, WPA2
- Dolby<sup>®</sup> 5.1 (all Outputs) and Dolby Digital Plus 7.1 digital audio (HDMI only)
- Rear panel USB 2.0 port

## Standard data features

- 8 GB flash memory
- 2 GB DRAM
- One rear Universal Serial Bus (USB) 2.0 port
- 10/100 BASE-T Ethernet Port (RJ-45)

## Standard Miscellaneous Features

- Messaging capabilities
- Digital diagnostics
- Four-digit, seven-segment LED display

# IPC4100 rear panel

The IPC4100 rear panel contains ports and connectors for video, audio, RF cabling, data output, and data interface. Some connectors are not enabled and require application software support.

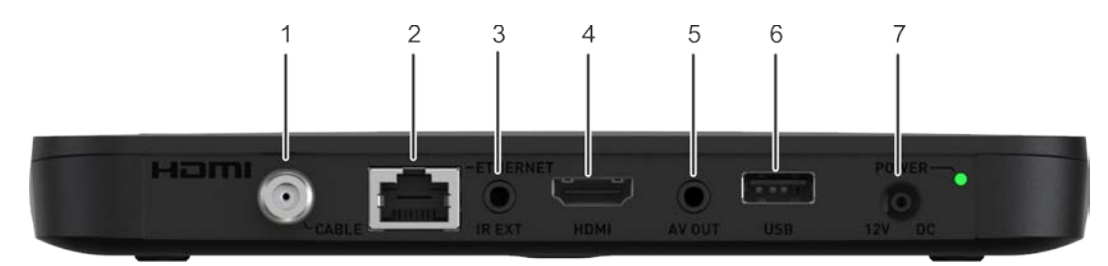

Figure 1: IPC4100 Rear Panel

| Port/Conr | nector          | Description                                                                                  |
|-----------|-----------------|----------------------------------------------------------------------------------------------|
| 1         | Cable In        | Connects to a coaxial cable that delivers the signal from your service provider              |
| 2         | Ethernet*       | Connects to an Ethernet device                                                               |
| 3         | Optical Audio*  | Connects to the Dolby <sup>®</sup> Digital 5.1 audio or PCM output on a digital audio device |
| 4         | HDMI            | Connects to a high-definition TV (HDTV)                                                      |
| 5         | IR Remote Input | Connects to a remote-control set-top accessory cable                                         |
| 6         | USB 2.0         | Connects to a high-speed peripheral device                                                   |
| 7         | 12V DC, 1.5A    | Connects the power cord to the IPC4100                                                       |
| 8         | Power LED       | Power supply indicator                                                                       |

\*This option is dependent upon application setting and availability in content.

# IPC4100Front panel

The IPC4100 front panel provides the mechanical Power/Standby button and the LED Clock/Channel number display.

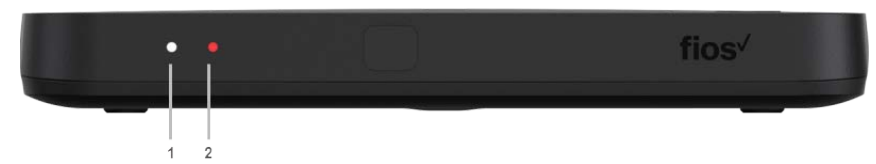

IPC4100 Front Panel

|   | Component     | Description                                         |
|---|---------------|-----------------------------------------------------|
| 1 | Power Display | Indicates if power is on (green) or off (no light). |
| 2 | Reboot        | Indicates if gateway is rebooting.                  |

# IPC4100 installation overview

This section provides instructions for connecting and configuring the IPC4100 in a multi-television screen household. The IPC4100 supports an auto-provisioning feature that automates many of the tasks required to configure and provision the in-home IP video components.

The installation will include the following series of steps:

- Connecting the home router (page 15)
- Connecting the RF coaxial cable to the RF connector on each set-top
- Connecting the A/V connections for each set top to the home theater equipment
- Performing the Auto-Provisioning procedures from the IPC4100 On-screen menu. See Understanding auto-provisioning (page 19).
- Optimizing High-Definition (HD) settings (page 26)

# Completing prerequisites

Before you move or change components on the subscriber's entertainment system, do the following:

- Make sure you have all the required tools and equipment.
- Review the installation instructions.
- Check the home coaxial topology.
  - Make sure no cable network or satellite dish is connected.
  - Make sure there are no amplifiers that could interfere with the MoCA network.
  - Determine the numbers and type of splitters used.
  - Verify that the signal at each coaxial outlet you will use is in the range -10 to +10 dBmV.
  - If necessary, replace or move amplifiers or splitters.
- Check the home entertainment system. Determine if you are connecting to one of the following:
  - Standard-Definition analog NTSC TV (supporting RF input)
  - Baseband Composite video
  - High-Definition TV (UDH, HDMI, or DVI)
- Determine if the subscriber has other equipment to be connected to the terminal (Home Theater or A/V receiver, VCR, etc.). Verify that you have the necessary cables and other required items.
- Have the customer specify where the IPC4100 media server should be installed.
- Note: Make sure to install the IPC4100 media server before connecting any other set-tops.
- Write down the MAC address and serial number for each IPC4100 and IP Client set-top box. The labels are located on the bottom of the devices.

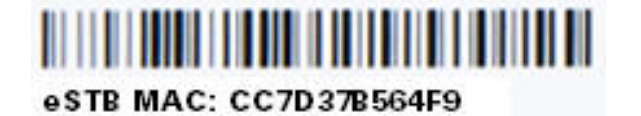

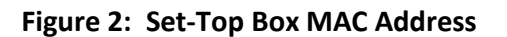

## Checking the home coaxial network topology

This procedure assumes you are networking at least one IPC4100 and one or more IP Client STBs. Before you install the IPC4100, do the following:

1. Create a table listing for each of the following:

- Every room where you plan to install a set-top
- The signal levels you measured at the RF cable outlets
- HFC MAC Address located on the label on the bottom of the set-top used in that room
- 2. Optionally, you can include information such as the set-top type, serial numbers, and anything else you or the service provider considers useful. The following table provides an example of signal levels and MAC addresses.

| Room              | Cable Outlet<br>Signal Level | Set-top MAC<br>Address | Set-top Type | Serial Number |
|-------------------|------------------------------|------------------------|--------------|---------------|
| Router            | -2 dBmV                      | 001225xxxxxx           | None         |               |
| Living Room       | -6 dBmV                      | 001225xxxxxx           | IPC4100      |               |
| Den               | -8 dBmV                      | 001225xxxxxx           | IPC4100      |               |
| Master<br>bedroom | 116 dBmV                     | 001225xxxxxx           | IPC4100      |               |

- 2. Use your TV signal tester at the coaxial outlet where you will connect any MoCA set-top box and router. Verify that the signal level of the highest downstream digital channel frequency is between -10 and 10 dBmV. Record your readings in a table similar to Table 6 above. A signal level of +0 dBmV is ideal.
- Note: If the signal level is less than -10 dBmV, you must correct the problem before installing the set-top box.
- 3. If possible, determine whether there are one or more in-line coaxial RF amplifiers. If possible, move the existing amplifier to a position near the point of entry. See Troubleshooting for more information.
- 4. If possible, determine how many splitters, and what kind, are in use. An older splitter, such as an old eight-way splitter, may have unacceptably high throughput loss. Replace any splitter cascades having a loss of 18 dB or more.
- 5. If the signal level at one or more coaxial outputs remains unacceptably low, the power loss may be caused by long coaxial cable runs using cable of insufficient quality. For example, a 330 ft (100 m) cable can reduce the power by 20 to 27 dB, depending on the cable quality. This results in a very low power level at the outlet of about -5 to -10 dBmV or lower. This loss, combined with loss from a splitter, causes marginal MoCA network performance.
- 6. If you make any changes to the network, repeat steps 1 and 2.

Caution: Be sure all connections are properly secured. Poor F-connector fittings or poor grounding can cause ingress.

#### Determining the video connection option

Use the following guidelines to determine the best video connection for the subscriber's home entertainment system. To determine the available video inputs on the TV, check the manual supplied with the TV or the TV itself.

| Connection Type   | ТV Туре       | Description                                                                                                    |
|-------------------|---------------|----------------------------------------------------------------------------------------------------|
| HDMI              | HDTV and SDTV | <ul> <li>HDMI offers higher quality HD video than<br/>component video.</li> </ul>                                                                                                    |
|                   |               | <ul> <li>HDMI provides both video and audio connections.</li> <li>If you use HDMI, no separate audio connection to<br/>the TV is required.</li> </ul>                                                                                                    |
|                   |               | <ul> <li>HDMI is compatible with DVI. If the TV has a DVI<br/>input, you can use an HDMI-to-DVI converter cable<br/>or adapter to connect to the IPC4100 HDMI<br/>connector. If DVI is used, a separate audio<br/>connection to the TV will be needed.</li> </ul> |
| Video (Composite) | SDTV only     | Use the composite video output (video) connection on the TV.                                                                                                    |

The IPC4100 offers the following video outputs:

#### Connecting audio

When connecting to a home theater receiver, depending on its inputs, you can use the following IPC4100 audio outputs:

| Connection Type                | Description                                                                                                    |
|--------------------------------|----------------------------------------------------------------------------------------------------|
| Digital audio optical (S/PDIF) | If the receiver supports it, use the digital audio optical<br>(S/PDIF) audio output to deliver Dolby Digital audio to a<br>Dolby Digital home theater receiver.<br>Audio is available via HDMI and no further audio<br>connection is required. |
| Baseband Audio L and R         | If the audio receiver does not support Dolby Digital, use<br>the baseband audio I and r outputs to connect to the<br>audio receiver.                                                                                                    |

In most cases, the optical S/PDIF or coaxial digital RCA output offers better audio quality and support for 5.1 Surround Sound. The cabling diagrams show sample audio/video (A/V) connections to an audio receiver, where the receiver functions as an A/V router.

When connecting to an audio receiver, reference its installation instructions for directions on connecting to baseband and digital (S/PDIF) audio ports.

Note: The VCR and TV receive their A/V signals from the currently selected input device on the audio receiver. This is important when the subscriber has another A/V device such as a DVD player, a secondary VCR, a CD player, or other electronic component. We recommend connecting the TV to the monitor output so on-screen menus for the receiver can be displayed. In many cases, the receivers themselves have interactive on-screen menus.

#### Connecting the home router

To connect the home router:

- 1. Connect the Ethernet cable you routed from the ONT to the WAN Ethernet port on the home router.
- 2. Make sure the router is powered ON.
- 3. Enable Dynamic Host Configuration Protocol (DHCP) on the router. Follow the instructions provided with the router.

#### Connecting homes with multiple existing cable drops

Some customer premises may have multiple coaxial inputs from one or more taps, typically entering different locations in the home. For the PON, it is practical to have one connection only per customer premises. You must use a splitter and cabling to connect any additional drops to the ONT. The routing will depend on the layout of the home and customer preference.

#### Connecting the home router – embedded MoCA ONT

To connect the home router:

- 1. Connect the coaxial cable you routed from the ONT to the coax/MoCA port on the home router.
- 2. Make sure the router is powered ON.
- 3. Enable Dynamic Host Configuration Protocol (DHCP) on the router. Follow the instructions provided with the router.

# Reviewing the IPC4100 installation steps

- 1. Determine if you are connecting to one of the following:
  - a. High-Definition TV or monitor Use the HDMI output. No other video connection supports HDTV.
    If the TV has no HDMI input but does have a DVI input, connect a DVI-to-HDMI adapter or cable to the HDMI out connector on the IPC4100 set-top and the DVI-HDTV connector on your TV.
  - b. Standard-Definition TV Connect the composite video connector using a composite (RCA phono) cable.
- 2. Determine if you are connecting the audio to a home theater receiver or directly to the TV:
  - a. For an HDMI video connection, no additional audio connections to the TV are required.
  - b. For a DVI video connection, additional audio connections to the TV are required.
  - c. If the receiver or TV has a digital audio (S/PDIF) input, use the Optical Audio (S/PDIF) output. Otherwise, use the baseband left and right audio outputs.
- 3. Locate the cabling diagram(s) that best match your planned configuration.
- 4. Connect the audio and video cables as shown in the diagram you are using.
- 5. Determine if you are connecting to a data device. For installation details, refer to the instructions included with the data device.
- 6. Connect the FiOS TV In terminal to the coaxial cable wall outlet.
- 7. Perform the operational check for the remote control. See *Performing remote control operational check* (page 19).
- 8. Optimize the high-definition settings. See *Optimizing the High Definition Settings* (page 26).

## Connecting a High-Definition TV (HDTV) for video

Do the following for the best possible HDTV video quality:

- 1. If the TV has an HDMI input, connect it to the HDMI output on the IPC4100.
- 2. If the TV has a DVI input, connect it to the HDMI output on the IPC4100 using an HDMI-to-DVI converter cable or adapter.

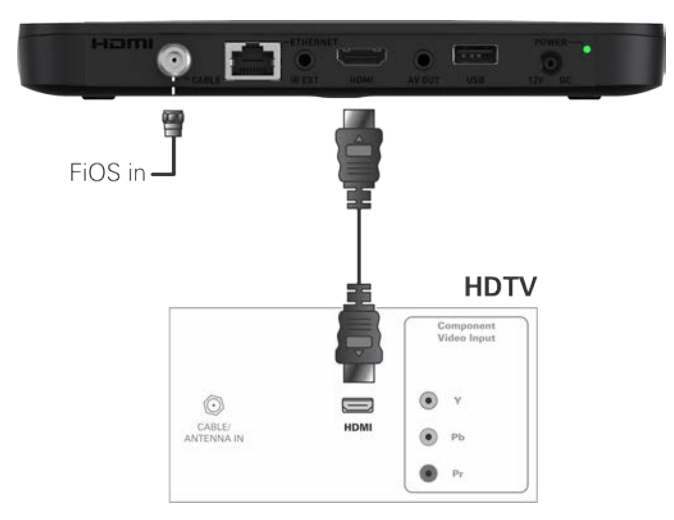

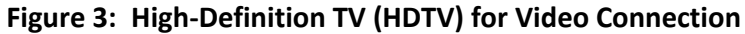

Note: Because HDMI provides both video and audio output, no additional audio connections to the TV are required.

## Connecting an HDTV and an A/V receiver for video

Note: If the A/V receiver includes an HDMI input and output, the IPC4100 HDMI output can be connected directly to the A/V receiver's input and the A/V receiver's HDMI output directly to the TV. Because HDMI provides both video and audio output, no additional audio connections to the A/V Receiver and TV are required.

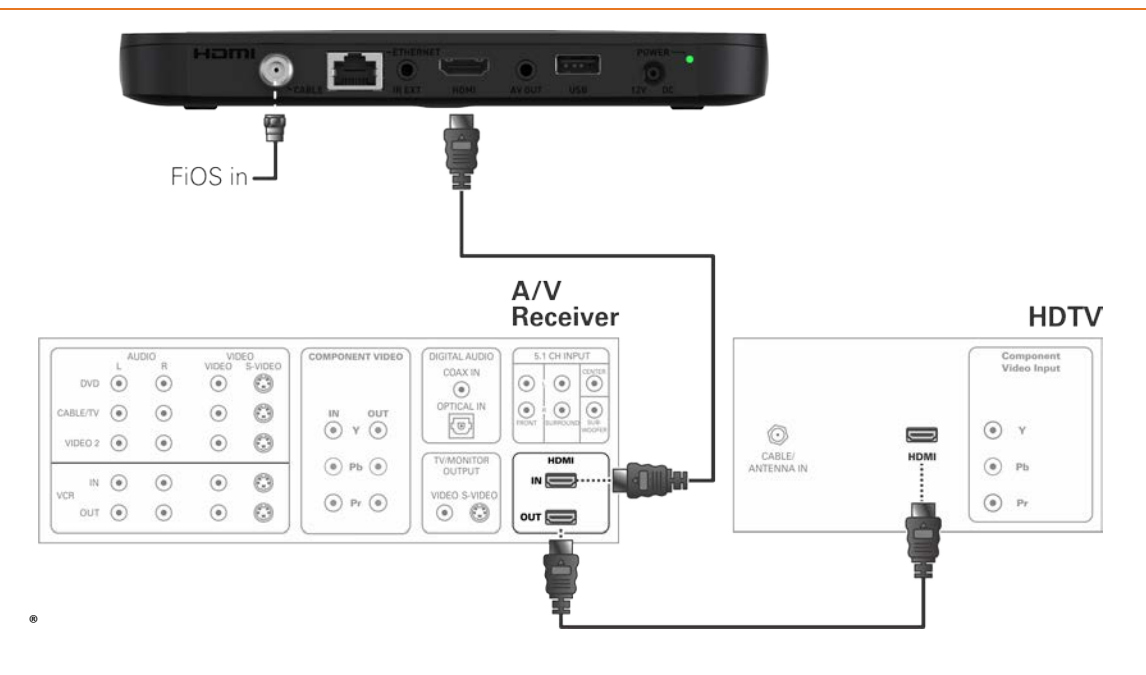

Figure 4: High-Definition TV (HDTV) and an A/V Receiver for Video Connection

# Performing remote control operational check

The operational check tests communication with the remote control.

| Feature           | Testing Procedure                                                                                                    |
|-------------------|----------------------------------------------------------------------------------------------------|
| Power ON          | Press Power on the remote control to turn ON the IPC4100.                                                                            |
| Channel Selection | Scan through the channels using the Channel + or - keys.                                                                             |
|                   | Tune to several channels by entering the channel number using the numeric keys.                                                      |
| Volume Control    | Press Volume + or - on the remote control to increase<br>the volume to its upper limit, lowest level, and to a<br>comfortable level. |
|                   | Press mute to turn the sound off. Press mute again to restore the sound.                                                             |

#### Table 1. Remote Control Test

If the IPC4100 does not operate properly, see Troubleshooting for more information.

# Understanding auto-provisioning

The auto-provisioning process will streamline the set-top installation and provide informative diagnostics that will assist you in resolving issues as they are detected. After the IPC4100 and IP Client set-tops are connected to the home network and the IPC4100 is powered ON, an automatic pre-health check is performed to identify any potential connection problems. The IPC4100 will conduct a series of self-tests to verify proper network connectivity and signal levels.

During the activation process, the system health and status are monitored and displayed on the IPC4100 Onscreen menu. Instructions are provided to help resolve any problems discovered during the activation process. If you encounter any additional problems during the automated health check, see Troubleshooting for more information.

Note: The IPC4100 must be provisioned first in order to properly prepare the IPC1100 for activation.

After the registration process, the software download process will begin. A progress indicator on the IPC4100 will show the appropriate steps for the following processes:

- Server Connection
- Software Server Identification
- Software Download

## Starting the auto-provisioning process

- **•** To start the auto-provisioning process:
- 1. Plug the power cord on the IPC4100 into an electrical wall outlet.
- 2. Do NOT power ON the IPC4100 set-top(s) until after the network and TV connections are completed.
- 3. Press OK on the IPC4100 remote control when the Verizon Welcome screen displays.
- 4. Note: If Prok, PrOK, or PrOH appears on the IPC4100 front panel LED display, press the OK button on the IPC4100 top panel or hand-held remote.
- 5. The Verizon Welcome-Start Activation screen displays and the IPC4100 automatically starts performing a series of self-tests.
- 6. Press A on the IPC4100 remote control to navigate to the first detailed auto-provisioning screen.
- Note: If a problem is detected during the connectivity check, follow the on screen instructions to correct the issue.
- 7. Upon completion of the software download, the device will send a message to the management server which will start the network activation process.
- 8. After the health check and any necessary corrective steps, the IPC4100 will register with the Verizon provisioning server and production management servers.
- 9. If any problems are encountered with these steps, follow the onscreen instructions to rectify the problem.
- 10. The management server will set the IPC4100 to active and instruct it to reboot. After rebooting, the Verizon FiOS TV will start up. The IPC4100 is now ready for service.

## Reviewing sample IPC4100 self-test screens

**Note**: The screens provided in this section are intended for illustrative purposes only. They are a sampling of the screens you may see during the auto-provisioning process. In some cases, the actual data may differ from the examples provided.

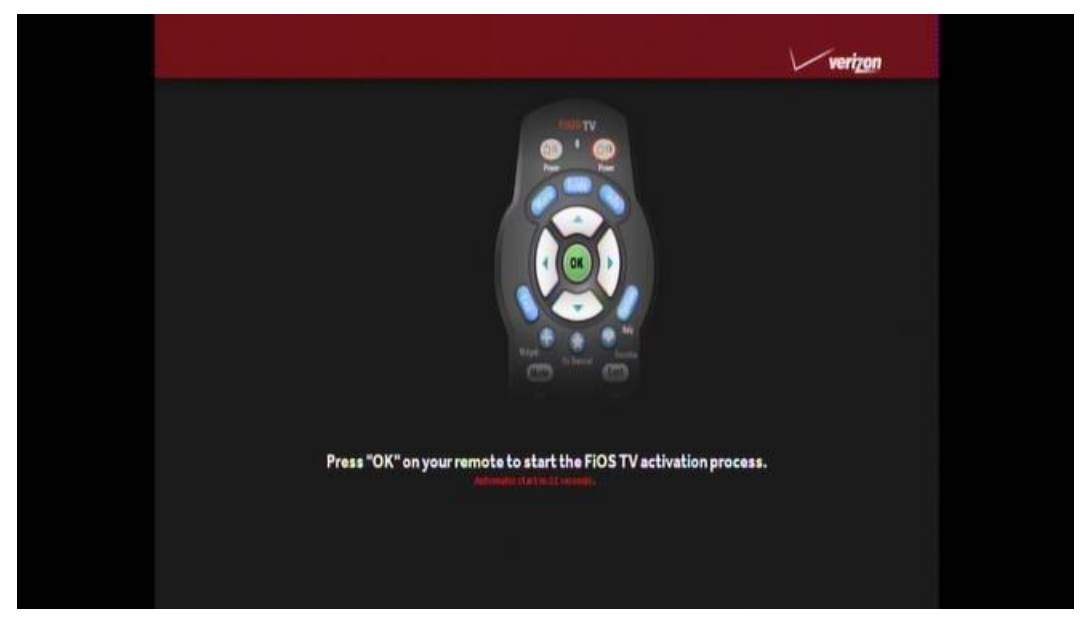

Figure 5: Welcome screen

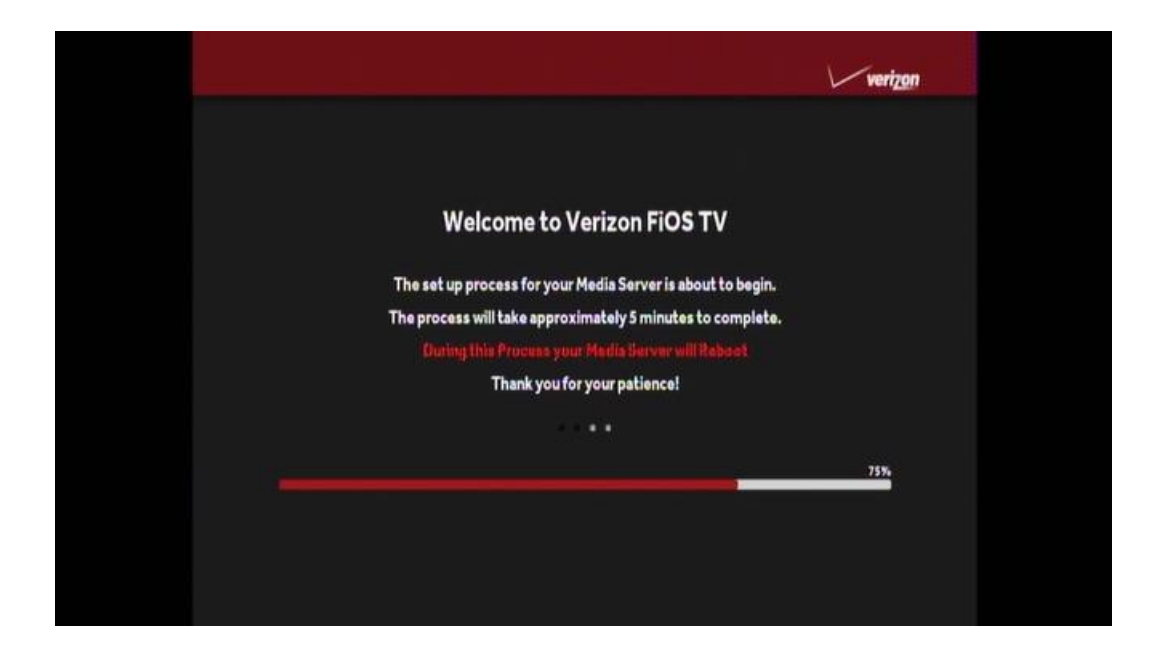

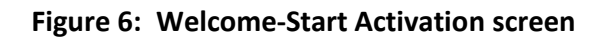

| STEP 1. Testing your    | Connection |                           |
|-------------------------|------------|---------------------------|
| 1A Verizon Network Test | Completed  |                           |
| 18 In Home Network Test | Testing    | In home good more to rate |
| 1C Router Test          | Teoting    |                           |
| 1D Channel Test         | Pending    |                           |
|                         |            |                           |
|                         |            |                           |

Figure 7: Step 1:-Coax Connection test screen

|                                   |           | verizon         |
|-----------------------------------|-----------|-----------------|
| STEP 2. Software Dov              | wnload    |                 |
| 2A MRL info and server identifier | Completed | ]               |
| 2B Code Download                  | Testing   | CDL in progress |
| 2C Code installation              | Pending   | ]               |
|                                   |           |                 |
|                                   |           |                 |

|               | Step 3. Activation |           |                  |
|---------------|--------------------|-----------|------------------|
| 3A Activation | Request            | Testing   | Walling for EHMs |
| 3B Keys Regis | stration           | Completed |                  |
|               |                    |           |                  |
|               |                    |           |                  |
|               |                    |           |                  |
|               |                    |           |                  |
|               |                    |           |                  |
|               |                    |           |                  |
|               |                    |           |                  |
|               |                    |           |                  |
|               | • • •              |           |                  |

Figure 8: Step 2: Software Download test screen

Figure 9: Step 3: Activation screen

| Congratulations<br>Your Media Server has been successfully activated. |   |  |
|-----------------------------------------------------------------------|---|--|
| Press "OK" to name and contigure your Media Server-                   |   |  |
| Press 🕲 To Continue                                                   |   |  |
|                                                                       |   |  |
|                                                                       |   |  |
|                                                                       | 1 |  |

Activation Complete screen (1of 2)

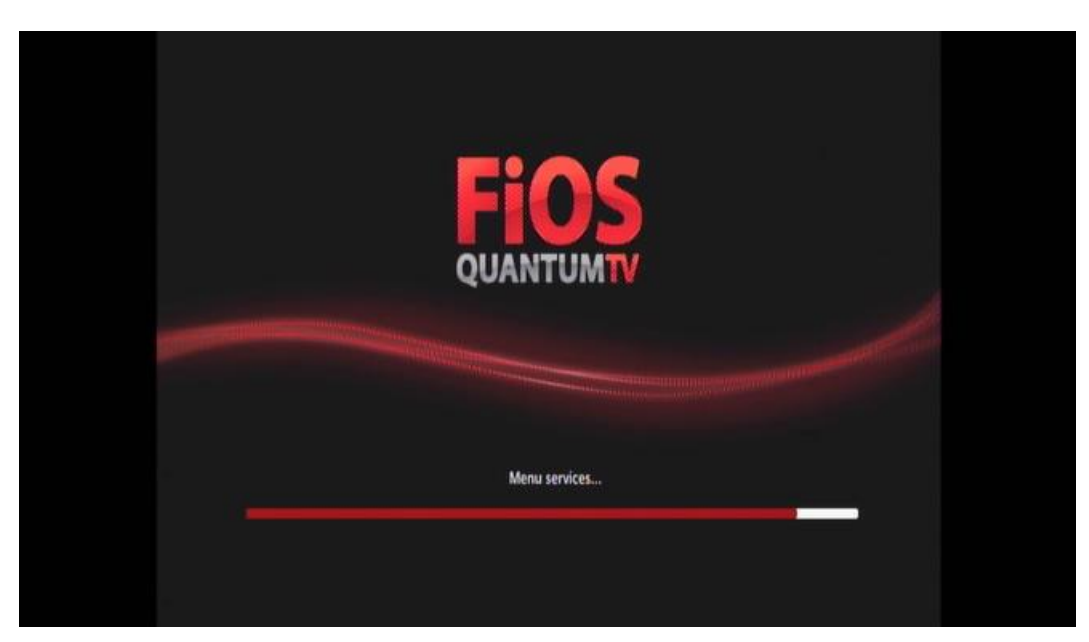

Activation Complete screen (2 of 2)

# Accessing the Basic User Interface (BUI)

The BUI contains front panel diagnostics and user settings. The BUI allows you to retrieve diagnostics without having to power OFF the application.

#### **•** To view diagnostics:

- 1. Method 1 Press and hold the D key on the IR remote control for five seconds and then release the key to display the BUI Main Menu.
  - a. Select Diagnostics to navigate to the onscreen diagnostics.
  - b. Select User Settings to navigate to the high-definition video User Settings menu.
- 2. Method 2 Power ON the IPC4100 and then immediately press the Select key (or OK key) on the IR remote control twice.

| BUI MAIN MENU    |
|------------------|
| 01 Diagnostics   |
| 02 User Settings |
| 03 PlayAssure    |
| 04 Exit          |

#### Figure 10: Basic User Interface (BUI) Main Menu

Note: The PlayAssure diagnostics are not available once the IPC4100 is booted up. Please refer to the PlayAssure Client Installation and Operation Manual for more information.

# Optimizing High-Definition (HD) settings

This section describes how to optimize the SD and HD video settings and closed captioning based on subscriber preferences.

Do the following before changing the output settings:

- 1. Connect the IPC4100 to the other home entertainment devices.
- 2. Plug the power cord on the IPC4100 into an electrical wall outlet.
- 3. Check that the IPC4100 has successfully completed the auto-provisioning process and has connectivity to the IPC1100 set-top(s) through the home network.
- 4. Turn ON the TV.

Note: For an HDMI connection, check that the TV is ON and that HDMI is selected as the input before adjusting the settings. ARRIS recommends using certified Standard (or "category 1") HDMI cables for 1080i or 720p resolutions. A certified high-speed (or "category 2") HDMI cable is recommended for resolutions of 1080p.

There are two methods for accessing the User Setting menu to optimize the output settings:

- Use the BUI menu. See Accessing the Basic User Interface (BUI) (page 25) for more information.
- Power OFF the IPC4100 and immediately press the Select key and then press the Menu key on the remote control.

If the TV is ON, the on-screen menu will display the user settings that you can configure.

| USER SETTINGS                                   |                               |  |
|-------------------------------------------------|-------------------------------|--|
| TV TYPE<br>HDMI/YPbPr OUTPUT<br>4:3 STRETCH     | <b>16:9</b><br>1080p60<br>OFF |  |
| VIDEO SHARPNESS<br>ADDITIONAL HDMI SETTINGS >>> | 3                             |  |
| CLOSED CAPTION<br>ADDITIONAL CLOSED CAPTION SE  | DISABLED                      |  |
| PREF AUDIO LANG<br>DESCRIPTIVE VIDEO SERVICE    | ENGLISH<br>OFF                |  |

RESTORE ALL DEFAULTS

MENU VERSION 2.6

#### Figure 11: User Settings Screen

- 5. Use the remote control or the cursor keys on the front panel to navigate the on-screen menus:
  - Press the p and q keys to highlight the setting you wish to change.
  - Press the u key to select an option.
  - To exit the setting and move to another setting, press the p or q key.
  - To exit the menu and save your settings, press the Power or Menu key.
- 6. If the User Setting screen does not display on the HDTV screen, the TV may not support the default video output setting. Use the front panel display to adjust the settings as described in There is no video on the TV screen in the *Troubleshooting* (page 84) section.

| Settings             | Description                                                                                                    |
|----------------------|----------------------------------------------------------------------------------------------------|
| ТV Туре              | Allows you to specify the style of television connected to the set-top. Options include 16:9, 4:3 LETTERBOX, and 4:3 PAN SCAN. By default, the 16:9 option is selected. The options are used as follows:                            |
|                      | <ul> <li>16:9 designates that a widescreen television is connected to the set-top.</li> </ul>                                                                                                    |
|                      | <ul> <li>4:3 LETTERBOX designates that a standard screen television is connected to<br/>the RCM set-top and that widescreen programs should be scaled to fit the<br/>screen with black bars above and below the picture.</li> </ul> |
|                      | <ul> <li>4:3 PAN SCAN designates that a standard screen television is connected to<br/>the RCM set-top and that widescreen programs should be cropped so that<br/>the picture fills the entire screen.</li> </ul>                   |
| HDMI/YPbPr<br>OUTPUT | Allows you to specify the video output format of the RCM set-top for all content or for all 1080p, 1080i, and 2160p.                                                                                                    |
|                      | Options include:                                                                                                    |
|                      | <ul> <li>1080p24 — The RCM set-top will present programs in the High-Definition<br/>1080p24 format (1920 x 1080 pixels).</li> </ul>                                                                                                 |
|                      | <ul> <li>1080p30 — The RCM set-top will present programs in the High-Definition<br/>1080p30 format (1920 x 1080 pixels).</li> </ul>                                                                                                 |
|                      | <ul> <li>1080p60 — The RCM set-top will present programs in the High-Definition<br/>1080p60 format (1920 x 1080 pixels).</li> </ul>                                                                                                 |
|                      | <ul> <li>1080i — Default option: The RCM set-top will present programs in the<br/>High-Definition 1080i format (1920 x 1080 pixels).</li> </ul>                                                                                     |
|                      | <ul> <li>2160p24 — The RCM set-top will present programs in the High-Definition<br/>2160p24 format (3840 x 2160 pixels).</li> </ul>                                                                                                 |
|                      | <ul> <li>2160p30 — The RCM set-top will present programs in the High-Definition<br/>2160p30 format (3840 x 2160 pixels).</li> </ul>                                                                                                 |
|                      | <ul> <li>2160p60 — The RCM set-top will present programs in the High-Definition<br/>2160p60 format (3840 x 2160 pixels).</li> </ul>                                                                                                 |
|                      | Some televisions may only support certain video formats. Please consult your                                                                                                    |

| Settings                     | Description                                                                                                    |  |
|------------------------------|----------------------------------------------------------------------------------------------------|--|
|                              | television's user manual for more information on format compatibility.                                                                                                    |  |
|                              | The RCM set-top can detect when the HDMI connection is in use. If you are not<br>using the HDMI connection on the RCM set-top, the HDMI/YPbPr Output setting<br>will display as YPbPr Output in the User Settings Menu.                                                                                          |  |
| 4:3 Stretch                  | <ul> <li>On — The RCM set-top will automatically stretch all standard-definition<br/>programs to a wide screen aspect ratio and present the video in the format<br/>designated by the HDMI/YPbPr Output setting. Note that the Stretch option<br/>is only available when the TV Type setting is 16:9.</li> </ul> |  |
|                              | <ul> <li>Off — Default option: The RCM set-top will create a wide screen version of a<br/>standard-definition program by adding black bars to the left and the right of<br/>the picture and present the video in the format designated by the<br/>HDMI/YPbPr Output setting.</li> </ul>                          |  |
| Video                        | Controls the sharpness adjustment for the video.                                                                                                    |  |
| Sharpness                    | The sharpness range is from 1 (softest) to 5 (sharpest). The default is 3.                                                                                                    |  |
| Closed Caption               | Enables or disables closed captions. The front panel display indicates the status of the closed captions.                                                                                                    |  |
|                              | Available options: Enabled or Disabled (default)                                                                                                    |  |
| Pref Audio<br>Lang           | Allows selection of a preferred audio language.                                                                                                    |  |
| Descriptive<br>Video Service | Enables Descriptive Video Service (DVS), if available in the content.                                                                                                    |  |
| Restore All<br>Defaults      | Resets all the User Setting configurable parameters to their default values.                                                                                                    |  |

## Viewing additional HDMI settings

The Additional HDMI Settings menu is used to configure advanced options that affect the operation of the IPC4100 with HDMI and DVI display devices. Adjustable options include:

- Display mode
- **Color Space**
- Audio Output mode
- Lip Sync
- Lip Sync Delay

• 1080p24 Pass-Through

The Additional HDMI Settings menu screen is illustrated and defined below:

| ADDITIONAL HDMI SETTINGS                                                |             |
|-------------------------------------------------------------------------|-------------|
| NOTE: CHANGING THESE VALUES MAY RESULT<br>IN LOSS OF AUDIO AND/OR VIDEO |             |
| HDMI/DVI Mode                                                           | HDMI        |
| Color Space                                                             | YCbCr 4:4:4 |
| Audio Output                                                            | Auto        |
| Lip Sync                                                                | Auto        |
| Lip Sync Delay                                                          | 0           |
| 1080p24 Pass-Through                                                    | Off         |
| RETURN TO MAIN PAGE >>>                                                 |             |
| RESTORE AUTOMATIC SETTINGS                                              |             |
|                                                                         |             |

#### Figure 12: Additional HDMI Settings Screen

| Field                    | Description                                                                                                    |
|--------------------------|----------------------------------------------------------------------------------------------------|
| Additional HDMI Settings | The Additional HDMI Settings option is available whenever an HDMI connection is in place.                                                                                                    |
|                          | Selecting this option will present a new menu screen with settings specific to the HDMI connection, for example DVI/HDMI mode, Color Space, Audio Output, and Lip Sync settings.                                 |
| HDMI/DVI Mode            | The HDMI/DVI Mode setting allows you to optimize the HDMI output to work with both DVI-equipped televisions and HDMI-equipped televisions.                                                                       |
|                          | By default, this option is set to HDMI. The options are used as follows:                                                                                                    |
|                          | HDMI — The IPC4100 is optimized to work with an HDMI television or home theater receiver.                                                                                                    |
|                          | DVI — The IPC4100 is optimized to work with a DVI television or display device (connected via an HDMI-to-DVI adapter).                                                                                           |
| Color Space              | The Color Space setting allows you to adjust the color space used by the IPC4100 to generate the video signals on the HDMI output. By default, this option is set to YCC 4:4:4. The options are used as follows: |
|                          | YCC 4:4:4 — The IPC4100 will generate video signals within the YCC color space.                                                                                                    |
|                          | RGB — The IPC4100 will generate video signals within the RGB color                                                                                                    |

#### Table 12 – Additional HDMI Settings Fields

| Field          | Description                                                                                                    |
|----------------|----------------------------------------------------------------------------------------------------|
|                | space.                                                                                                    |
|                | Note: Adjusting these settings could result in a loss of video. Only a professional installer or someone with a good working knowledge of the color spaces supported by the TV should change this setting.                                                                                                    |
| Audio Output   | The Audio Output setting allows you to specify the digital audio format delivered over the HDMI output by the IPC4100.                                                                                                    |
|                | The options are used as follows:                                                                                                    |
|                | Auto (default) —The IPC4100 will provide the digital audio format specified by the connected device (TV or home theater receiver) when that device was first connected to the IPC4100.                                                                                                    |
|                | L-PCM — The IPC4100 will provide all audio in the Linear Pulse Code<br>Modulation digital audio format. The L-PCM format is widely<br>supported by most HDMI televisions and home theater receivers.                                                                                                    |
|                | Pass-Through — The IPC4100 will provide the same digital audio<br>format on the HDMI output as is provided with the program being<br>viewed at that time. For example, if the program has a Dolby Digital<br>soundtrack, the IPC4100 will pass the Dolby Digital audio to the<br>HDMI output. This option is most useful when connecting the<br>IPC4100 to a home theater receiver that has HDMI switching<br>capability. |
|                | Note: Adjusting these settings could result in a loss of audio. Only a professional installer or someone with a good working knowledge of the digital audio formats supported by the TV and/or home theater receiver should change this setting.                                                                                                    |
| Lip Sync       | The Lip Sync setting allows you to adjust the amount of time the<br>audio signal is delayed with respect to the video signal on the HDMI<br>output. Some HDMI televisions and home theater receivers add an<br>extra delay to the video signal during processing which can produce<br>an effect where the audio noticeably "leads" the video.                                                                             |
|                | By default, this option is set to Auto. The options are used as follows:                                                                                                    |
|                | Auto — The IPC4100 will automatically delay the audio signal on the HDMI output by the amount of time requested by the connected HDMI device.                                                                                                    |
|                | Manual — The IPC4100 will delay the audio signal on the HDMI output by the amount of time selected for the Lip Sync Delay setting.                                                                                                    |
|                | Off — The IPC4100 will not delay the audio signal on the HDMI output.                                                                                                    |
| Lip Sync Delay | The Lip Sync Delay setting is only available when the Lip Sync option<br>has been set to Manual. The Lip Sync Delay setting can be adjusted<br>between 0 milliseconds (msec) and 500 milliseconds in 50<br>millisecond increments.                                                                                                    |

| Field                         | Description                                                                                                    |
|-------------------------------|----------------------------------------------------------------------------------------------------|
|                               | If the Lip Sync option has been set to either Auto or Off, this option will be disabled and no longer selectable in the menu.                                      |
|                               | Use this option to adjust the HDMI audio delay if you notice that the video image routinely seems to be "behind" the audio soundtrack when using your HDMI device. |
| 1080p24 Pass-Through          | Enables the pass through of 1080p24 content directly to the TV.                                                                                                    |
| Return To Main Page           | Use this option to return to the User Settings Menu main screen.                                                                                                   |
| Restore Automatic<br>Settings | Use this option to restore all of the settings on this screen<br>(HDMI/DVI Mode, Color Space, Audio Output, and Lip Sync) to their<br>default value.               |
|                               | You can also use this option if audio and/or video has been lost after adjusting these settings from their default values.                                         |

## Additional Closed Caption settings

The Additional Closed Caption Settings menu is used to adjust the various display options for closed caption legibility. Customizable options include font size, font style, font color, and font opacity. You may also select to view different closed caption services if these are included within the broadcast program.

#### ADDITIONAL CLOSED CAPTION SETTINGS

| SERVICE SELECTION  |              |
|--------------------|--------------|
| ANALOG             | CC 1         |
| DIGITAL            | Primary Lang |
| FONT SIZE          | Auto         |
| FONT STYLE         | Auto         |
| FONT COLOR         | Auto         |
| FONT OPACITY       | Auto         |
| FONT EDGE TYPE     | None         |
| FONT EDGE COLOR    | Auto         |
| BACKGROUND COLOR   | Auto         |
| BACKGROUND OPACITY | Auto         |
| WINDOW COLOR       | Auto         |
| WINDOW OPACITY     | Auto         |
| CONTROL MODE       | Auto         |
|                    |              |
|                    |              |

#### RETURN TO MAIN PAGE >>> RESTORE CLOSED CAPTION DEFAULTS

#### Figure 13: Additional Closed Caption Settings Screen

| Field             | Description                                                                                                    |  |
|-------------------|----------------------------------------------------------------------------------------------------|--|
| Service Selection | Sets the service used by the IPC4100 to render (draw) the closed captions:                                                                                                    |  |
| Analog            | This setting affects closed captions for digital standard definition services.                                                                                                    |  |
|                   | Available options:                                                                                                    |  |
|                   | CC1 (default), CC2, CC3, CC4, T1, T2, T3, or T4                                                                                                    |  |
| Digital           | <ul> <li>This setting affects closed captions for digital enhanced definition and high definition services. Available options:</li> <li>Primary Language (default)</li> <li>Secondary Language</li> <li>3, 4, 5, or 6</li> </ul> |  |
| Font Size         | Sets the font size for closed captions. Available options:                                                                                                    |  |
|                   | <ul> <li>Auto (default)</li> </ul>                                                                                                    |  |
|                   | Standard                                                                                                    |  |
|                   | ■ Large                                                                                                    |  |
|                   | Small                                                                                                    |  |
| Font Style        | Sets the font style for closed captions. Available options:                                                                                                    |  |
|                   | <ul> <li>Auto (default)</li> </ul>                                                                                                    |  |
|                   | <ul> <li>Mono Serif</li> </ul>                                                                                                    |  |
|                   | <ul> <li>Proportion Serif</li> </ul>                                                                                                    |  |
|                   | <ul> <li>Mono No Serif</li> </ul>                                                                                                    |  |
|                   | <ul> <li>Proportion No Serif</li> </ul>                                                                                                    |  |
|                   | Casual                                                                                                    |  |
|                   | Cursive                                                                                                    |  |
|                   | Small                                                                                                    |  |
| Font Color        | Sets the font color. Available options:                                                                                                    |  |
|                   | <ul> <li>Auto (default)</li> </ul>                                                                                                    |  |
|                   | White                                                                                                    |  |
|                   | <ul> <li>Black</li> </ul>                                                                                                    |  |
|                   | Red                                                                                                    |  |
|                   | ■ Green                                                                                                    |  |
|                   | <ul> <li>Blue</li> </ul>                                                                                                    |  |
|                   | Yellow                                                                                                    |  |
|                   | <ul> <li>Magenta</li> </ul>                                                                                                    |  |
|                   | <ul> <li>Cyan</li> </ul>                                                                                                    |  |

#### Table 2. Additional Closed Caption Settings Fields

| Field            | Description                                                         |
|------------------|---------------------------------------------------------------------|
| Font Opacity     | Sets the font opacity. Available options:                           |
|                  | <ul> <li>Auto (default)</li> </ul>                                  |
|                  | <ul> <li>Transparent</li> </ul>                                     |
|                  | <ul> <li>Translucent</li> </ul>                                     |
|                  | Solid                                                               |
|                  | <ul> <li>Flashing</li> </ul>                                        |
| Font Edge Type   | Sets the edge appearance. Available options:                        |
|                  | Auto                                                                |
|                  | None                                                                |
|                  | Raised                                                              |
|                  | Depressed                                                           |
|                  | Uniform                                                             |
|                  | Left Shadowed                                                       |
|                  | Right Shadowed                                                      |
| Font Edge Color  | Sets the edge color. Available options:                             |
|                  | Auto (Default)                                                      |
|                  | White                                                               |
|                  | Black                                                               |
|                  | Red                                                                 |
|                  | Green                                                               |
|                  | Blue                                                                |
|                  | Yellow                                                              |
|                  | Magenta                                                             |
|                  | Cyan                                                                |
| Background Color | Sets the background color for closed captions. Available options:   |
|                  | Auto (Default)                                                      |
|                  | White                                                               |
|                  | Black                                                               |
|                  | Red                                                                 |
|                  | Green                                                               |
|                  | Blue                                                                |
|                  | Yellow                                                              |
|                  | Magenta                                                             |
|                  | Cyan                                                                |
| Background       | Sets the background opacity for closed captions. Available options: |
| Opacity          | Auto (default)                                                      |

| Field                              | Description                                                                     |
|------------------------------------|---------------------------------------------------------------------------------|
|                                    | Transparent                                                                     |
|                                    | Translucent                                                                     |
|                                    | Solid                                                                           |
| Window Color                       | Sets the window color for closed captions. Available options:                   |
|                                    | Auto (Default)                                                                  |
|                                    | White                                                                           |
|                                    | Black                                                                           |
|                                    | Red                                                                             |
|                                    | Green                                                                           |
|                                    | Blue                                                                            |
|                                    | Yellow                                                                          |
|                                    | Magenta                                                                         |
|                                    | Cyan                                                                            |
| Window                             | Sets the window opacity for closed captions. Available options:                 |
| Opacity                            | Auto (default)                                                                  |
|                                    | Transparent                                                                     |
|                                    | Translucent                                                                     |
|                                    | Solid                                                                           |
|                                    | Flashing                                                                        |
| Control Mode                       | Sets the closed caption settings. Available options:                            |
|                                    | Auto (default)                                                                  |
|                                    | User                                                                            |
| Return to Main<br>Page             | Selecting this option will return you to the User Setting screen.               |
| Restore Closed<br>Caption Defaults | To reset all of the Additional Closed Caption settings to their default values: |
|                                    | Select this option and press the ► key.                                         |

## Graphics Overlaying the Video

The IPC4100 can generate graphics that overlay the video programming or fill the entire television screen. Common examples include on screen menus (such as the User Setting menu), closed captions, and IPG. The IPC4100 overlays these graphics whenever you open a menu, enable closed captions, or scroll through a program grid.

On screen graphics are available for all IPC4100 video outputs.

Diagnostics are displayed on the IPC4100 front panel display. You can access, control, and navigate through the diagnostic screens using the IPC4100 front panel controls or remote control. The diagnostics confirm proper installation, including the following:

- Checking error states and signal integrity
- Identifying the cable terminal on the network
- Verifying communications with the headend

The following information applies to the diagnostics outlined in this section:

- All indicators are in decimal notation, unless noted otherwise.
- All signal level and quality indicators use a 1% to 100% scale, unless noted otherwise.

Note: All sample displays used in this manual are for illustrative purposes only. The actual data may differ from the examples provided.

# **Configuring Diagnostics**

To access the diagnostics:

- 1. Make sure the IPC4100 is powered ON.
- 2. Choose either method below to access the Diagnostics screen:
  - BUI menu •

Press and hold the D key on the IR remote control for seven seconds and then release the key to display the BUI Main Menu. Select 01 Diagnostics on the BUI main menu.

Enter Diagnostics directly ٠

Press Power and then immediately press OK on the remote control twice to open the Diagnostics main menu. This method will power OFF the application and is not recommended if diagnostic information is needed for video or session status.

The Diagnostics main menu will display and d01 will appear in the IPC4100 display panel window.

## d0 Navigating the Diagnostics menu

#### Diagnostics

01 General Status > 02 Address / Security > 03 Code and Download Menu > 04 Channel and Session Menu > 05 Audio / Video Status > 06 Memory and CPU Status > 07 Interface / Port / User Setting > 08 Connected Home Menu > 09 Purchase / Poll / Upstream Status > 10 In Band Status Menu > 11 OOB Status > 12 Hard Drive Status > 13 Keypad / LED > 14 DRM Info > 15 OTT Session History >

#### Figure 14: Diagnostics Main Menu

Use the following keys on the remote control or IPC4100 front panel to navigate the **Diagnostics menus:** 

1. Press channel ▲ channel ▼ cursor ▲, or cursor ▼ to select **d01** through **15**.
- 2. Press cursor 4, cursor **>**, Select, or Enter to execute the selected diagnostic.
- 3. Select E from the main menu or press Power to exit.

# d01 Viewing General Status

This diagnostic displays system status information on the front panel. The information is updated each time the diagnostic is displayed.

| Environment Erra                    | or                                      |
|-------------------------------------|-----------------------------------------|
| <u> </u>                            |                                         |
| Diag -> General Status              |                                         |
| Error:                              | E00                                     |
| Platform ID:                        | 0x0341                                  |
| Chip Set:                           | BCM74491C1                              |
| Family ID (HW):                     | 0x002d                                  |
| Family ID (SW):                     | 0x004c                                  |
| Model ID:                           | 0x90f0                                  |
| Settop Local Time:                  | Mon Apr 23 2018 12:54:38 GMT-0400 (EDT) |
| DST Active:                         | Yes                                     |
| Standard Time Offset:               | GMT-0500                                |
| DST Entry Time:                     | Sun Mar 11 2018 03:00:00 GMT-0400 (EDT) |
| DST Exit Time:                      | Sun Nov 04 2018 02:00:00 GMT-0500 (EST) |
| Total Run Time:                     | 0 Days 00 Hrs 54 Mins                   |
| % Standby Time:                     | 0                                       |
| % Low Power Time:                   | 0                                       |
| Version Number:                     | KA25.01.07.04Alder.620435               |
| Encryption Algorithm:               | CONFORMING_CSA                          |
| Channel Map Present:<br>Page 1 of 3 | True vvv Scroll Down vvv                |
|                                     |                                         |
| Diag -> General Status              | ^^^ Scroll Up ^^^                       |
| Power State:                        | On N/A                                  |
| Provisioning Status:                | N/A                                     |
| Provisioning Errors:                |                                         |
| Provisioning Error and Description: | NOT SET                                 |
| SSL Device ID:                      | 00003BAEBCD2                            |
|                                     | EE802D7E58                              |
| Config File Version:                | N/A                                     |
| Boot Inform Window:                 | 90                                      |
| Type of Last Successful Inform:     | 4 VALUE CHANGE                          |
| Time of Last Successful Inform:     | Tue Feb 06 2018 15:35:31 GMT-0500 (FST) |
| Type of Last Failed Inform:         | 1 BOOT 2 PERIODIC 4 VALUE CHANGE        |
| Time of Last Failed Inform:         | Mon Apr 23 2018 14:17:14 GMT-0400 (EDT) |
| Failed Inform Count:                | 14                                      |
| Connected:                          | True                                    |
|                                     |                                         |
|                                     |                                         |

| Diag -> General Status |      | ^^^ Scroll Up ^^^ |
|------------------------|------|-------------------|
| Activation Status:     | True |                   |
| Location State Code:   | N/A  |                   |
| County Subdivision:    | N/A  |                   |
| County Code:           | N/A  |                   |
| Reset Information >>   |      |                   |
|                        |      |                   |
|                        |      |                   |
|                        |      |                   |
|                        |      |                   |
|                        |      |                   |
|                        |      |                   |
|                        |      |                   |
|                        |      |                   |
|                        |      |                   |
|                        |      |                   |
|                        |      |                   |
|                        |      |                   |
| Page 3 of 3            |      |                   |

#### Table 3. General Status Fields

| Field             | Description                                                                                      |  |
|-------------------|--------------------------------------------------------------------------------------------------|--|
| Error             | If multiple errors occur, the last recorded error is displayed.                                  |  |
|                   | EP00 - No error                                                                                  |  |
|                   | EP01 - Not connected                                                                             |  |
|                   | EP03 - DRAM error                                                                                |  |
|                   | EP04 - SRAM error                                                                                |  |
|                   | <ul> <li>EP07 - ROM verification failure</li> </ul>                                              |  |
|                   | <ul> <li>EP08 - RAM test failure</li> </ul>                                                      |  |
|                   | <ul> <li>EP09 - Battery test failure</li> </ul>                                                  |  |
|                   | EP11 - Invalid unit address                                                                      |  |
|                   | <ul> <li>EP12 - Power on self-test failure</li> </ul>                                            |  |
|                   | <ul> <li>EP14 - GITV startup failure</li> </ul>                                                  |  |
|                   | <ul> <li>EP15 - TSI structure corrupt</li> </ul>                                                 |  |
|                   | <ul> <li>EP18 - Driver initialization failure</li> </ul>                                         |  |
| Platform ID       | A unique, 16-bit hexadecimal number that identifies the platform image (also called the ROM ID). |  |
| Chip Set          | Identifies the Chip set used by the hardware                                                     |  |
| Family ID (HW)    | The manufacturer and product family (in hexadecimal).                                            |  |
| Family ID (SW)    |                                                                                                  |  |
| Model ID          | The model (in hexadecimal).                                                                      |  |
| Settop Local Time | The local time configured by the system                                                          |  |
| DST Active        | Indicates Daylight Savings Time                                                                  |  |

| Field                                   | Description                                                                                     |
|-----------------------------------------|-------------------------------------------------------------------------------------------------|
| STD Time Offset                         | Time zone based on standard time offset from GMT                                                |
| DST Entry Time                          | Indicates entry of Daylight Savings Time and if DST is currently active                         |
| DST Exit Time                           | Indicates exit of Daylight Savings Time and if DST is currently active                          |
| Total Run Time                          | The number of hours and minutes since the product last rebooted.                                |
| % Standby Time                          |                                                                                                 |
| % Low Power Time                        |                                                                                                 |
| Version Number                          | Software version of the platform code                                                           |
| Encryption                              | Indicates secure processor decrypt scheme, for example:                                         |
| Algorithm                               | CSA – Connect Scrambler algorithm                                                               |
|                                         | DES – Data Encryption Standard                                                                  |
| Channel Map<br>Present                  | Indicates if the product is configured with a Channel Map.                                      |
| Power State                             | Indicates logical power state of product, for example, On or Standby                            |
| Provisioning Status                     | Indicates the Status of auto-provisioning in descriptive text                                   |
| Provisioning Errors                     | Indicates any error codes provided by the auto-provisioning process                             |
| Provisioning Error<br>and Description   | Indicates any auto-provisioning error in descriptive text                                       |
| Provisioning Error<br>Corrective Action | Indicates the corrective action associated with any auto-provisioning error in descriptive text |
| SSL Device ID                           | Indicates the Device ID used in SSL                                                             |
| DTCP Device ID                          | Indicates the DTCP Device ID                                                                    |
| Config File Version                     | Indicates the version number of the configuration file used to provision the product.           |
| Boot Inform Window                      | Indicates the time window configured for the TR-069 inform delay.                               |
| Type of Last<br>Successful Inform       |                                                                                                 |
| Time of Last<br>Successful Inform       |                                                                                                 |
| Type of Last Failed<br>Inform           |                                                                                                 |
| Time of last Failed<br>Inform           |                                                                                                 |

| Field               | Description                                                                                                    |
|---------------------|----------------------------------------------------------------------------------------------------|
| Connected           | An operations connect or disconnect message determines if the product is True or False.                                                              |
| Activation Status   | Indicates the Activation Status as provisioned by the headend as True or False (may be VMS or Client Activation Status, depending upon the product). |
| Location State Code |                                                                                                    |
| County Subdivision  |                                                                                                    |
| County Code         |                                                                                                    |
| Reset Information   |                                                                                                    |

# d02 Unit Address / Security

This diagnostic displays the unit address of the M-Card (cable card), if inserted in the M-Card™ DEVICE ONLY slot.

| Diag -> Address / Security                                                                     |                                                                         |                     |
|------------------------------------------------------------------------------------------------|-------------------------------------------------------------------------|---------------------|
| CableCARD Inserted:                                                                            | Yes                                                                     |                     |
| Unit Address:                                                                                  | 000-00988-22200-058                                                     |                     |
| Serial Number:                                                                                 | M11636TL7772                                                            |                     |
| MAC Addresses Installed                                                                        |                                                                         |                     |
| MAC-Address 2 (Unused):                                                                        | bc:64:4b:83:ed:bc                                                       |                     |
| MAC-Address 4:                                                                                 | 00:00:00:00:00:00                                                       |                     |
| MAC-Address 5 (MoCA):                                                                          | bc:64:4b:83:ed:bf                                                       |                     |
| MAC-Address 6:                                                                                 | bc:64:4b:83:ed:be                                                       |                     |
| HUID:                                                                                          | 00003BAEBCD2                                                            |                     |
| Netflix ESN:                                                                                   | BELVIPTMW=FFFF6A20085F                                                  |                     |
| Netflix Installation Date:<br>Netflix NRDP:                                                    | Sat Mar 04 2017 06:35:39 GMT-0500 (EST)                                 |                     |
| Netflix Partner Firmware Version:                                                              | KA25.01.07.04Alder.620435                                               |                     |
| Page 1 of 2                                                                                    |                                                                         | vvv Scroll Down vvv |
|                                                                                                |                                                                         |                     |
| Separable Security                                                                             |                                                                         | ^^^ Scroll Up ^^^   |
| Card Interface:                                                                                | GOOD                                                                    |                     |
| CableCard ID:                                                                                  | 000-098-822-200-6                                                       |                     |
| Host ID:                                                                                       | 067-541-082-417-0                                                       |                     |
| Data ID:                                                                                       | 226-776-658-32                                                          |                     |
| Validation:                                                                                    | Valid                                                                   |                     |
| Pairing Method:                                                                                | MMI                                                                     |                     |
| Provider Phone #:                                                                              | 1-888-897-7499                                                          |                     |
| Cable Card                                                                                     |                                                                         |                     |
| Object Name:                                                                                   | MChlCard                                                                |                     |
|                                                                                                | MCDICard                                                                |                     |
| Object Ver:                                                                                    | 06.25                                                                   |                     |
| Object Ver:<br>Manufacturer:                                                                   | 06.25<br>0x0000                                                         |                     |
| Object Ver:<br>Manufacturer:<br>HW Version:                                                    | 06.25<br>0x0000<br>0554050004                                           |                     |
| Object Ver:<br>Manufacturer:<br>HW Version:<br>Boot Version:                                   | 06.25<br>0x0000<br>0554050004<br>04.03                                  |                     |
| Object Ver:<br>Manufacturer:<br>HW Version:<br>Boot Version:<br>2nd Version:                   | 06.25<br>0x0000<br>0554050004<br>04.03<br>Not Available                 |                     |
| Object Ver:<br>Manufacturer:<br>HW Version:<br>Boot Version:<br>2nd Version:<br>Serial Number: | 06.25<br>0x0000<br>0554050004<br>04.03<br>Not Available<br>MT1636TQ6462 |                     |

The front panel displays the unit address of the device when the Address/Security screen is displayed, if the device supports a unit address. See the following examples:

| ł | 2 | 3 | - |
|---|---|---|---|
| Ч | S | Ь | 7 |
| 8 | - | 9 | 0 |
| ł | 2 | 3 |   |
| - | ч | S | Ъ |

| Table 4. | Unit | Address | Fields  |
|----------|------|---------|---------|
|          | Onit | Audiess | i icius |

| Field                               | Description                                                                                                    |
|-------------------------------------|----------------------------------------------------------------------------------------------------|
| Address/Security                    |                                                                                                    |
| CableCard Inserted                  | <ul> <li>YES — CableCard is inserted</li> <li>NO — CableCard is not inserted</li> </ul>                                                                                                    |
| Unit Address                        | A unique decimal number that indicates the unit address of the CableCard.                                                                                                    |
| Serial Number                       | Displayed on the Unit Address Diagnostic screen.                                                                                                    |
| MAC Addresses<br>Installed          |                                                                                                    |
| MAC Addresses                       | The MAC addresses are stored in protected flash and displayed in hexadecimal.                                                                                                    |
| HUD                                 | Heads Up Display ID                                                                                                    |
| Netflix ESN                         | The Electronic Serial Number (ESN) used to identify the device to Netflix.                                                                                                    |
| Netflix Installation Date           |                                                                                                    |
| Netflix NRDP                        | The Netflix Ready Device Platform (NRDP) number used for Netflix integration.                                                                                                    |
| Netflix Partner Firmware<br>Version |                                                                                                    |
| Separable Security                  |                                                                                                    |
| CARD Interface                      | CableCARD Interface is a status indication of the interface between the RCM<br>and CableCARD. It will indicate 'Good' if no errors were detected, 'Error' if there<br>is a problem detected with establishing the CableCARD interface, or<br>'Unsupported CARD' if the inserted CableCARD is not an M-CARD. |
| CableCard ID                        | The unique identifier provided by the CableCARD.                                                                                                    |
| Host ID                             | The unique identifier in the RCM Device Certificate.                                                                                                    |

| Field            | Description                                                                                                    |  |  |
|------------------|----------------------------------------------------------------------------------------------------|--|--|
| Data ID          | A value generated by the CableCARD for the Pairing report.                                                                           |  |  |
| Validation       | <ul> <li>UKNOWN if a Validation message was not received by the product</li> </ul>                                                   |  |  |
|                  | <ul> <li>VALID or INVALID as set by the Host Validation Message received from the<br/>headend</li> </ul>                             |  |  |
|                  | <ul> <li>BINDING if the CableCARD is busy with the binding authentication process</li> </ul>                                         |  |  |
|                  | <ul> <li>NOT BOUND if Card validation status in not bound for CableCARD reasons</li> </ul>                                           |  |  |
|                  | <ul> <li>HOST CERTIFICATE INVALID if the status is not bound because the Host<br/>Certificate was invalid</li> </ul>                 |  |  |
|                  | <ul> <li>HOST SIGN FAILED if status is not bound because of failure to verify Host's<br/>SIGN</li> </ul>                             |  |  |
|                  | <ul> <li>AUTH KEY FAILED if status is not bound because of failure to match AuthKey<br/>from the Host Device</li> </ul>              |  |  |
|                  | <ul> <li>FAILED if binding failed for other reasons</li> </ul>                                                                       |  |  |
| Pairing Method   | Set to 'MMI' or 'Reportback' as received by a message from the headend, or set to 'Unknown' if the headend message was not received. |  |  |
| Provider Phone # | Phone Number of the Provider as configured at the headend.                                                                           |  |  |
| Cable Card       |                                                                                                    |  |  |
| Object Name      | Code object name executing on the CableCARD.                                                                                         |  |  |
| Object Ver.      | Code object version executing on the CableCARD.                                                                                      |  |  |
| Manufacturer     | CableCARD manufacturer.                                                                                                    |  |  |
| HW Version       | Version number provided by the CableCARD.                                                                                            |  |  |
| Boot Version     | Version number provided by the CableCARD.                                                                                            |  |  |
| 2nd Version      | Version number provided by the CableCARD.                                                                                            |  |  |
| Serial Number    | The CableCARD Serial Number provided by the CableCARD.                                                                               |  |  |
| MAC Address      | The CableCARD MAC Address provided by the CableCARD.                                                                                 |  |  |

# d03 Code and Download Menu

This diagnostic includes information about the firmware loaded in flash memory and all non-volatile code objects that are installed on the RCM.

| Diag -> Code and Download            |               |
|--------------------------------------|---------------|
| Campaign Download Status:            | MRL Error     |
| Campaign Version:                    | 1.1.1         |
| Campaign Name:                       |               |
| Campaign ID:                         |               |
| % of objects in Campaign Downloaded: | 0             |
| Additional Download Information >>   |               |
| MRL:                                 | MasterXML.xml |
| Additional MRL Information >>        |               |
| Number of Objects in Campaign:       | 19            |
| Object Download Information >>       |               |
| M-Card DL Information >>             |               |
| Host Object List >>                  |               |

Diag -> Code and Download -> Additional Download Information

| Group ID:                          | 1                                       |
|------------------------------------|-----------------------------------------|
| Region ID:                         | N/A                                     |
| Primary Server Download Path:      | Unicast                                 |
| Secondary Server Download Path:    | Multicast                               |
| Code Installation May Start Time:  | Tue Jan 01 1901 00:00:00 GMT-0500 (EST) |
| Code Installation Must Start Time: | Tue Jan 01 1901 00:00:00 GMT-0500 (EST) |
| Code Installation Start Time:      | Mon Apr 23 2018 11:58:04 GMT-0400 (EDT) |
| Code Installation End Time:        | Mon Apr 23 2018 12:01:45 GMT-0400 (EDT) |
| Code Installation Status:          | Completed                               |
| Number of Software Objects:        | 19                                      |
| Campaign Download Status:          | MRL Error                               |
| Campaign Version:                  | 1.1.1                                   |
| Campaign Name:                     |                                         |
| Campaign ID:                       |                                         |

#### Card Download

| MCard Download Channel: |  |
|-------------------------|--|
| MCard DL PID:           |  |
| MCard DL Segment Count: |  |
| MCard DL Status:        |  |
| MCard DL Error:         |  |
| MCard Object Name:      |  |
| MCard Object Version:   |  |

Not Available Not Available Not Available Reserved Not Available Not Available

| Diag -> Code and Download -> Hos | t Object Table                                       |
|----------------------------------|------------------------------------------------------|
| Number of Objects Running:       | 19                                                   |
| Object Name:                     | kreatv-bi-alder_KA25.01.07.04Alder.620435_bcm15_vmsp |
|                                  | 2_signed.bin                                         |
| Object Version:                  | 25.01.07.04                                          |
| Object Size:                     | 74206056 Bytes                                       |
| Status:                          | Executing                                            |
| Object Name:                     | vms-webservice_17.9KA25.00.05.03Alder.616599_bcm15   |
|                                  | .iip                                                 |
| Object Version:                  | 17.9                                                 |
| Object Size:                     | 189872 Bytes                                         |
| Status:                          | Executing                                            |
| Object Name:                     | vms-do-offline-img_23.05KA25.01.06.02Alder.618199_bc |
|                                  | m15.iip                                              |
| Object Version:                  | 23.05                                                |
| Object Size:                     | 12576 Bytes                                          |
| Status:                          | Executing                                            |
| Page 1 of 7                      | vvv Scroll Down vvv                                  |

If a download is in progress, the completion percentage for the current download will display on the IPC4100 front display panel.

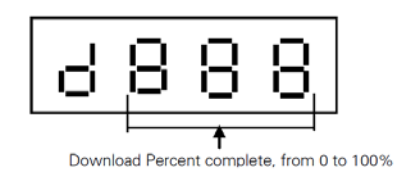

#### Table 5. Code Modules – Host Download Information Fields

| Field                                | Description                                                                                                    |
|--------------------------------------|----------------------------------------------------------------------------------------------------|
| Campaign Download<br>Status          | <ul> <li>Available download status options of the campaign:</li> <li>MRL Downloading</li> <li>(Code Name) Downloading</li> <li>Download Complete</li> <li>No New Campaign</li> </ul> |
| Campaign Version                     | Version of the software object loaded / downloading onto the set-top, expressed as major-minor 'x.y.z' version number.                                                               |
| Campaign Name                        |                                                                                                    |
| Campaign ID                          |                                                                                                    |
| % of objects in<br>Campaign Download |                                                                                                    |

| Field                                | Description                                                                                                    |
|--------------------------------------|----------------------------------------------------------------------------------------------------|
| Group ID                             | Identifies the product configured Group.                                                                                             |
| Region ID                            | Identifies the product configured Region.                                                                                            |
| Primary Server<br>Download<br>Path   | <ul> <li>Available primary method for Code download options:</li> <li>Multicast</li> <li>Unicast</li> <li>N/A</li> </ul>             |
| Secondary Server<br>Download Path    | Available secondary method for Code download options: <ul> <li>Multicast</li> <li>Unicast</li> <li>Undefined</li> <li>N/A</li> </ul> |
| Code Installation<br>May Start Time  | Configured time from the MRL when the product may start to download.                                                                 |
| Code Installation<br>Must Start Time | Time from the MRL when the product must start to download.                                                                           |
| Code Installation                    | Date and time (local time) when the code installation was started.                                                                   |

| Field                         | Description                                                                                                    |
|-------------------------------|----------------------------------------------------------------------------------------------------|
| Start Time                    |                                                                                                    |
| Code Installation<br>End Time | Date and time (local time) when the code installation was complete.                                                    |
| Code Installation             | Pending                                                                                                    |
| Status                        | In progress                                                                                                    |
|                               | Completed                                                                                                    |
|                               | <ul> <li>Failed</li> </ul>                                                                                             |
|                               | Idle                                                                                                    |
|                               | Failure status indicates two attempts for installation of the successfully downloaded campaign have failed.            |
| Number of Software<br>Objects | Number of software objects loaded on the set-top including the objects being currently downloaded.                     |
| Campaign Download             | Available download status options of the campaign:                                                                     |
| Status                        | <ul> <li>MRL Downloading</li> </ul>                                                                                    |
|                               | <ul> <li>(Code Name) Downloading</li> </ul>                                                                            |
|                               | <ul> <li>Download Complete</li> </ul>                                                                                  |
|                               | No New Campaign                                                                                                    |
| Campaign Version              | Version of the software object loaded / downloading onto the set-top, expressed as major-minor 'x.y.z' version number. |
| Campaign Name                 |                                                                                                    |
| Campaign ID                   |                                                                                                    |

### Table 6. Code Modules – MRL Information Fields

| Field                          | Description                                                                                                    |
|--------------------------------|----------------------------------------------------------------------------------------------------|
| MRL XML File Name              | MRL file name, if available                                                                                                    |
| MRL Multicast IP Address       | Multicast address required for MRL file download. This parameter is optional if the MRL gets downloaded via IP unicast method.                                          |
| MRL Multicast Destination Port | Destination port parameter for the MRL file download.<br>This parameter is optional if the MRL gets downloaded via<br>the IP unicast method                             |
| MRL Source IP Address          | Source IP address of the server. For multicast, this server is responsible for Multicasting the MRL file. For unicast, the STB downloads the MRL file from this server. |

| Field                                 | Description                                                                                                    |  |
|---------------------------------------|----------------------------------------------------------------------------------------------------|--|
| MRL PID                               | PID of the MRL file in the DSMCC carousel, if available.                                                                                                    |  |
| MRL Url                               | Web address for accessing the MRL file.                                                                                                    |  |
| MRL IPMC Join Interval                | Interval (in minutes) for the product to join the MRL<br>Multicast address for downloading the MRL file, if available.                                                                                                    |  |
| Next MRL IPMC Join Time               | Scheduled data and time when the product is expected joined the MRL multicast, if available.                                                                                                    |  |
| Last Successful MRL IPMC<br>Join Time | Time when the product last successfully joined the MRL multicast, if available.                                                                                                    |  |
| MRL Error                             | <ul> <li>Indicates the error (DLxx format), if any, that occurred during the download:</li> <li>DL00 - No-error</li> <li>DL21 - Invalid MRL source</li> <li>DL22 - Unable to join MRL multicast</li> <li>DL23 - Failed to authenticate MRL file</li> <li>DL24 - Invalid MRL file</li> <li>DL25 - Unable to parse MRL</li> <li>DL26 - MRL without matching target type</li> <li>DL27 - MRL missing campaign for target type</li> </ul>                                                                                          |  |
| MRL Download Trigger                  | <ul> <li>Allows you to select an immediate MRL Unicast or Multicast download.</li> <li>From the MRL Information screen, press the INFO key on the remote to enable a trigger for an immediate MRL download including any associated code object download.</li> <li>Once the trigger is enabled, use the right/left arrow keys to select the download method: Multicast, Unicast, or No Trigger to cancel. Press OK to activate the trigger.</li> <li>Note: The No Trigger option disables the MRL Download Trigger.</li> </ul> |  |

| Table 7. C | Code Modules – | Card Downloa | ad Fields |
|------------|----------------|--------------|-----------|
|------------|----------------|--------------|-----------|

| Field                  | Description                                                                |
|------------------------|----------------------------------------------------------------------------|
| MCard Download Channel | Download channel configured for the M-Card Object                          |
| MCard DL PID           | Download PID detected for the M-Card Object                                |
| MCard DL Segment Count | Download segment count, if M-Card object is in the process of downloading. |
| MCard DL Status        | Download status from M-Card:                                               |

i

|                      | Developing                                              |  |
|----------------------|---------------------------------------------------------|--|
| Field                | Description                                             |  |
|                      | • 0x00 Idle                                             |  |
|                      | <ul> <li>0x01 WaitDLPID</li> </ul>                      |  |
|                      | <ul> <li>0x02 WaitSeg0</li> </ul>                       |  |
|                      | <ul> <li>0x03 Loading</li> </ul>                        |  |
|                      | <ul> <li>0x04 AuthStor</li> </ul>                       |  |
|                      | <ul> <li>0x05 WaitEnabl</li> </ul>                      |  |
|                      | <ul> <li>0x06 WaitReset</li> </ul>                      |  |
| MCard DL Error       | • 0x00 None                                             |  |
|                      | <ul> <li>0x01 Segment 0 timeout</li> </ul>              |  |
|                      | <ul> <li>0x02 Header CRC error</li> </ul>               |  |
|                      | <ul> <li>0x03 Image CRC error</li> </ul>                |  |
|                      | <ul> <li>0x04 Image authentication error</li> </ul>     |  |
|                      | <ul> <li>0x05 Flashing error</li> </ul>                 |  |
|                      | <ul> <li>0x06 Object enable timeout</li> </ul>          |  |
|                      | <ul> <li>0x07 Done and waiting for reset</li> </ul>     |  |
|                      | <ul> <li>0x08 Wrong image version</li> </ul>            |  |
|                      | <ul> <li>0x09 Host busy</li> </ul>                      |  |
|                      | <ul> <li>0x0A Host did not find download PID</li> </ul> |  |
| MCard Object Name    | M-Card object name of the object being downloaded.      |  |
| MCard Object Version | M-Card object version of the object being downloaded.   |  |

Note: Additional Host Object Table pages will display as the number of software objects increases.

| Field          | Description                                                                   |  |
|----------------|-------------------------------------------------------------------------------|--|
| Object Name    | Name of the software object loaded or downloading onto the set-top.           |  |
| Object Version | Version of the software object loaded / downloading onto the set-top.         |  |
| Object Size    | Indicates the object size.                                                    |  |
| Status         | Status of the object download, expressed as a text string, which may include: |  |
|                | Available                                                                     |  |
|                | <ul> <li>Download-in-progress</li> </ul>                                      |  |
|                | <ul> <li>Download-Completed</li> </ul>                                        |  |

| Field | Description                                        |
|-------|----------------------------------------------------|
|       | <ul> <li>Download-Paused</li> </ul>                |
|       | <ul> <li>Authenticating</li> </ul>                 |
|       | <ul> <li>Activation-Pending</li> </ul>             |
|       | <ul> <li>Installing</li> </ul>                     |
|       | <ul> <li>Executing</li> </ul>                      |
|       | <ul> <li>Executing-but-Deletion-Pending</li> </ul> |
|       | Error                                              |
|       | Other                                              |

### Table 9. Code Modules – Host Object Table Fields

| Field                         | Description                                                                                                    |
|-------------------------------|----------------------------------------------------------------------------------------------------|
| Associated DL Errors          | Indicates the error, if any, that occurred during the download:                                                      |
|                               | DL00 - No-error                                                                                                    |
|                               | <ul> <li>DL01 - Object incompatible with the target STB</li> </ul>                                                   |
|                               | <ul> <li>DL02 - The object cannot be found</li> </ul>                                                                |
|                               | DL03 - Reserved                                                                                                    |
|                               | DL04 - Reserved                                                                                                    |
|                               | <ul> <li>DL05 - Reserved</li> </ul>                                                                                  |
|                               | <ul> <li>DL06 - The object fails validation / authentication</li> </ul>                                              |
|                               | <ul> <li>DL07 - Storage capacity exceeded</li> </ul>                                                                 |
|                               | DL08 - Reserved                                                                                                    |
|                               | <ul> <li>DL11 - Download timed out</li> </ul>                                                                        |
|                               | <ul> <li>DL12 - Unable to join the multicast group</li> </ul>                                                        |
|                               | <ul> <li>DL13 - Low memory</li> </ul>                                                                                |
|                               | <ul> <li>DL14 - Invalid object format</li> </ul>                                                                     |
|                               | <ul> <li>DL15 - Unsupported object type</li> </ul>                                                                   |
|                               | <ul> <li>DL16 - Unable to reach unicast URL</li> </ul>                                                               |
|                               | <ul> <li>DL17 - Unable to resolve unicast URL</li> </ul>                                                             |
|                               | <ul> <li>DL18 - File does not exist</li> </ul>                                                                       |
|                               | <ul> <li>DL19- Cannot access file</li> </ul>                                                                         |
|                               | <ul> <li>DL31 - Could not flash</li> </ul>                                                                           |
| Download Server IP<br>Address | IP address of the server from which the object is downloaded. In the case of Multicast, it represents the Source IP. |
| Current DL Server             | Type of download server currently being used:                                                                        |
| Туре                          | <ul> <li>Multicast</li> </ul>                                                                                        |
|                               | <ul> <li>Unicast</li> </ul>                                                                                          |
|                               | N/A                                                                                                    |

| Field                         | Description                                                                                                    |
|-------------------------------|----------------------------------------------------------------------------------------------------|
| Number of Bytes<br>Downloaded | Indicator of the download progress provides the current value of the number of bytes received                          |
| Download Start Time           | Date and time (local time) when the object download started.                                                           |
| Download Complete<br>Time     | Date and time (local time) when the object download completed                                                          |
| CDL % Complete                | Indicator of download progress provides the current percent complete of the object download.                           |
| Multicast IP                  | The Multicast address required for the object download. Meaningful, only if the object is downloaded via IP multicast. |
| Multicast Destination<br>Port | Multicast Destination port for the object download. Meaningful, only if the object is downloaded via IP multicast      |
| Object PID                    | PID for the object in the DSMCC carousel;                                                                              |
|                               | Note: The number of objects will increase the number of pages displayed, as necessary.                                 |

# d04 Channel and Session Menu

This diagnostic displays current channels and services entering the home, including screens for Current Channel Status. Six screens will display for the six IB tuners and a seventh screen will display for the IP stream.

The following screens illustrate information for IB tuner 1, IB Tuner 2, and IP Stream:

| Diag -> Channel and Session Status -> Digital Channels Acquired |                     |
|-----------------------------------------------------------------|---------------------|
| Stream Name:                                                    | CNBC+ HD            |
| IB Tuner:                                                       | TUNER1              |
| Stream Status:                                                  | Locked and Acquired |
| Virtual Channel Number:                                         | 602                 |
| ECM Data Present:                                               | True                |
| Encrypt Mode:                                                   | ENC                 |
| Preview:                                                        | Not available       |
| Purchasable:                                                    | Not available       |
| Purchased:                                                      | Not available       |
| EPOCH Num:                                                      | 0x6                 |
| Authorization Reason:                                           | 0x12                |
| Received CCI:                                                   | 00                  |
| Received CCI Source:                                            | DEFAULT_CCI         |
| APS:                                                            | 00                  |
| CIT:                                                            | 0                   |
| DRM Valid:                                                      | 0                   |
|                                                                 |                     |

#### Diag -> Channel and Session Status -> IGMP Parameters

| Operating Mode of IGMP:  | V3                                              |
|--------------------------|-------------------------------------------------|
| Transport Error Count:   | 0                                               |
| Current Filter List:     | 1005e000001,1005e000001,1005e7ffffa,1005e400001 |
| Number Of Groups Joined: | 3                                               |
| Current Group Joined:    | 1                                               |
| Join Time:               | 0:0000000                                       |
| Mapped MAC address:      | 100C0E8                                         |
| Current Group Joined:    | 6                                               |
| Join Time:               | 0:0000000                                       |
| Mapped MAC address:      | FAFFFEF                                         |
| Current Group Joined:    | 1                                               |
| Join Time:               | 0:0000000                                       |
| Mapped MAC address:      | 10000E0                                         |

#### Diag -> Channel and Session Status -> Transcoder Parameters

| Transcoder SW Version:                | 1.00.00                                 |
|---------------------------------------|-----------------------------------------|
| Transcode 4K Input Video?:            | False                                   |
| Transcoder In Low Power?:             | False                                   |
|                                       |                                         |
| Transcoder Error State:               | Unknown                                 |
| Count of Recoverable Errors:          | 0                                       |
| Last Transcoder Session Failure Time: | Tue Jan 01 1901 00:00:00 GMT-0500 (EST) |
|                                       |                                         |

#### Diag -> Channel and Session Status -> Recording Session

| 1 Recording Sessions |                                       |
|----------------------|---------------------------------------|
| Source URL:          | atsc://fr201000000.256.663?tuner_id=0 |
| Session ID:          | 2                                     |
| Session Types:       | Recorder + Consumer                   |
| Transcoding Status:  | No Transcoding                        |
| Record Type:         | CIRCULAR RECORDING                    |
| Recorder Progress:   | 3596                                  |
| Session Status:      | Recording                             |
| Asset ID:            | a_N9iBGz_LNa4z6                       |
|                      |                                       |

| Field                        | Description                                                                                                    |
|------------------------------|----------------------------------------------------------------------------------------------------|
| Digital Channels<br>Acquired |                                                                                                    |
| Stream Name                  |                                                                                                    |
| IB Tuner                     | <ul> <li>Indicates the source of the current channel being reported:</li> <li>Tuner 1</li> <li>Tuner 2</li> <li>Tuner 3</li> </ul>                                                                   |
|                              | <ul> <li>Tuner 4</li> <li>Tuner 5</li> <li>Tuner 6</li> <li>IP Stream</li> </ul>                                                                                                    |
| Stream Status                | •                                                                                                    |
| Virtual Channel<br>Number    | Indicates the Virtual Channel Number of the service acquired by that tuner.                                                                                                    |
| The following informatio     | n displays for each IB Tuner ID:                                                                                                    |
| ECM Data Present             | Indicates if an Entitlement Control Message is detected for the acquired digital QAM service.                                                                                                    |
| Service Encrypt Mode         | Indicates if the of the service acquired by that tuner<br>is encrypted. Values include:<br>UNE - Unencrypted<br>CLR - Clear<br>ENC - Encrypted<br>FWK - Fixed Working Key<br>FPK – Fixed Program Key |
| Preview                      | Indicates whether the current program is in Preview mode                                                                                                    |
| Purchasable                  | Indicates that the current program is available to be purchased for viewing                                                                                                    |
| Purchased                    | Indicates that the current program was already purchased for viewing                                                                                                    |
| EPOCH Num                    | Indicates the Identifier of the IPPV EPOCH.                                                                                                    |
| Authorization<br>Reason      | The service authorization reason is displayed in hexadecimal format.                                                                                                    |

#### Table 10. Channel and Session Fields

| T ICIU                        | Description                                                               |
|-------------------------------|---------------------------------------------------------------------------|
| Received CCI                  | Copy control information:                                                 |
|                               | 00 - Copy free                                                            |
|                               | 01 - No more copies                                                       |
|                               | 10 - Copy once                                                            |
|                               | 11 - Never copy                                                           |
|                               | N/A - Value is invalid or cannot be retrieved                             |
| Received CCI Source           |                                                                           |
| APS                           | Analog Protection System;                                                 |
|                               | 00 – No Macrovision                                                       |
|                               | 11 – Type 3 Macrovision                                                   |
|                               | N/A - Value is invalid or cannot be retrieved                             |
| CIT                           | The constrained image trigger as delivered in the PRK or the Set DRM API: |
|                               | 0 – Not set                                                               |
|                               | 1 – Set                                                                   |
|                               | N/A - Value is invalid or cannot be retrieved                             |
| DRM Valid                     |                                                                           |
| IGMP Parameters               |                                                                           |
| Operating Mode of IGMP        |                                                                           |
| Transport Error Count         |                                                                           |
| Current Filter List           |                                                                           |
| Number of Groups<br>Joined    |                                                                           |
| Current Group Joined          |                                                                           |
| Job Time                      |                                                                           |
| Mapped MAC<br>addresses       |                                                                           |
| Transcoder Parameters         |                                                                           |
| Transcoder SW version         |                                                                           |
| Transcoder 4K Input<br>Video? |                                                                           |

STANDARD 365-095-33577 Revision x.1

| Field                                    | Description               |
|------------------------------------------|---------------------------|
| Transcoder in Low<br>Power?              | True (low power) or False |
| Transcoder Error State                   |                           |
| Count of Recoverable<br>Errors           |                           |
| Last Transcoder<br>Sessions Failure Time |                           |
| Recording Session                        |                           |
| Recording Sessions                       |                           |
| Session URL                              |                           |
| Session ID                               |                           |
| Session Types                            |                           |
| Session Status                           |                           |
| Asset ID                                 |                           |

# d07 Audio / Video Status

This diagnostic displays the Audio / Video status. The information is updated each time this diagnostic is displayed.

| Diag -> Audio Video Status        |                   |
|-----------------------------------|-------------------|
| SPDIF:                            | AC3               |
| Low Frequency Effect:             | 0                 |
| Dolby Volume:                     | Not Available     |
| Captions:                         | False, N/A        |
| Descriptive Video Service Status: | Disabled          |
| Detected DVS Languages:           | Not Detected      |
| Audio Mode:                       | STEREO            |
| Audio Mute / Video Mute:          | True / False      |
| Audio Lock / Video Lock:          | True / True       |
| Audio Decode Error Count:         | 0                 |
| Video Decode Error Count:         | 0                 |
| Output Control:                   | Disabled          |
| Analog Output Format:             | NTSC              |
| Digital Output Format:            | 1920 x 1080p_60   |
| Input Source:                     | DVR               |
| Input Format:                     | 16:9 1920x1080 29 |
| 3DTV Mode:                        | Auto              |
| 3DTV Format:                      | 2D                |

| Field                               | Description                                                                                                    |
|-------------------------------------|----------------------------------------------------------------------------------------------------|
| SPDIF                               | <ul> <li>Indicates S/PDIF Mode as set by application software.</li> <li>N/A - Audio S/PDIF mode is not applicable</li> <li>IEC958PCM - PCM audio selected</li> <li>DD - Dolby Digital</li> <li>For Dolby Digital selection, the following speaker selection is set:</li> <li>1/0 right front or left front</li> <li>2/0 right front and left front and center</li> <li>2/1 right front and left front and (right rear or left rear)</li> <li>3/1 right front and left front and center and (right rear or left rear)</li> <li>2/2 right front and left front and right rear and left rear</li> <li>3/2 right front and left front and right rear and left rear</li> </ul> |
| Low Frequency<br>Effect             |                                                                                                    |
| Dolby Volume                        |                                                                                                    |
| Captions                            |                                                                                                    |
| Descriptive Video<br>Service Status |                                                                                                    |
| Directed DVS<br>Languages           |                                                                                                    |
| Audio Mode                          | Indicates the Audio mode of the incoming digital service. Valid values:                                                                                                    |
|                                     | <ul> <li>N/A - the audio mode is not applicable to the<br/>currently tuned stream</li> </ul>                                                                                                    |
|                                     | Mono - Audio mode is monophonic                                                                                                    |
|                                     | Stereo - Audio mode is stereo                                                                                                    |
|                                     | <ul> <li>Surround - Audio mode is surround sound</li> </ul>                                                                                                    |
|                                     | <ul> <li>5.1 - Audio mode is Dolby Digital 5.1 surround<br/>sound</li> </ul>                                                                                                    |
|                                     | <ul> <li>7.1 - Audio mode is Dolby Digital 7.1</li> </ul>                                                                                                    |

| Table 11. Audio / Video Status Field | Table 11. | Audio | / Video | Status | Fields |
|--------------------------------------|-----------|-------|---------|--------|--------|
|--------------------------------------|-----------|-------|---------|--------|--------|

| Field                       | Description                                                                                                    |
|-----------------------------|----------------------------------------------------------------------------------------------------|
| Audio Mute /<br>Video Mute  | Indicates if any of the audio or video outputs have<br>been muted by the software, for example, selectable<br>output control.                                                                                                    |
| Input Source                | <ul> <li>Input source for the audio and video, for example,<br/>IB Tuner.</li> </ul>                                                                                                    |
| Audio Mode                  | <ul> <li>Indicates the Audio mode of the incoming digital service. Valid values:</li> <li>N/A - the audio mode is not applicable to the currently tuned stream</li> <li>Mono - Audio mode is monophonic</li> <li>Stereo - Audio mode is stereo</li> <li>Surround - Audio mode is surround sound</li> </ul> |
|                             | <ul> <li>5.1 - Audio mode is Dolby Digital 5.1 surround<br/>sound</li> </ul>                                                                                                    |
|                             | <ul> <li>7.1 - Audio mode is Dolby Digital 7.1</li> </ul>                                                                                                    |
| Audio Lock /<br>Video Lock  |                                                                                                    |
| Audio Decode<br>Error Count |                                                                                                    |
| Video Decode<br>Error Count |                                                                                                    |
| Output Control              |                                                                                                    |
| Analog Output<br>Format     |                                                                                                    |
| Digital Output<br>Format    |                                                                                                    |
| Input Source                |                                                                                                    |
| Input Format                | Includes the aspect ratio (4:3 or 16:9), the screen pixel size (nnnnXnnnn), pixel display (i for interlaced, p for progressive), and frames per second (24, 25, 30, 60).                                                                                                    |
| 3D TV Mode                  |                                                                                                    |
| 3D TV Format                |                                                                                                    |
| Figure 15:                  |                                                                                                    |

# d06 Memory and CPU Status

This diagnostic displays the IPC4100 series memory configuration. The information is updated when the diagnostic is displayed.

Note: The Memory Configuration table will increase and scroll to multiple pages depending on the number of processes detected.

| Diag -> Memory and CPU Usage      |                           |                     |
|-----------------------------------|---------------------------|---------------------|
| Total CPU Load:                   | 1%                        |                     |
| RAM Memory Total:                 | 4294967296 Bytes          |                     |
| RAM Memory Free:                  | 2077229056 Bytes          |                     |
| Flash Memory Used by Application: | 18432333 Bytes            |                     |
| Flash Memory Used by Platform:    | 734008 Bytes              |                     |
| Persistent Logging In Progress:   | Yes - Internal Hard Drive |                     |
| Flash EraseBlocks Information     |                           |                     |
| Erase Blocks Size:                | 516096 Bytes              |                     |
| Available Erase Blocks:           | 1536                      |                     |
| Bad Erase Blocks:                 | 0                         |                     |
| Max Erase Counter / Threshold:    | 56/10000                  |                     |
| Mean Erase Counter / Threshold:   | N/A / 5000                |                     |
| Total Erase Blocks:               | 1536                      |                     |
|                                   |                           |                     |
|                                   |                           |                     |
| Page 1 of 6                       |                           | vvv Scroll Down vvv |

#### Table 12. Memory Configuration Fields

| Field            | Description                                             |
|------------------|---------------------------------------------------------|
| Total Memory     | The allocated system RAM in MB                          |
| Memory Free      | The size of free RAM memory expressed in megabytes (MB) |
| Total CPU Load   | Total process load on the CPU                           |
| %CPU Per Process | Average CPU load percentage per process.                |
|                  | Note: Scroll down for additional                        |
|                  | processes.                                              |

# d07 Interface / Port Status

The Interface Status diagnostic displays when running in KreaTV.

| Diag -> Interface / Port / Use<br>HDMI | er Setting       |
|----------------------------------------|------------------|
| Mode:                                  | HDMI             |
| Color Space:                           | YCC              |
| Device Connected:                      | Yes              |
| Video Xmission:                        | Muted            |
| HDCP Enabled:                          | No               |
| Output Format:                         | 1920 x 1080p_60  |
| Aspect Ratio:                          | 16:9             |
| HDMI Audio Output / Rate:              | PCM-2CH / 48 kHz |

Page 1 of 3

vvv Scroll Down vvv

| User Setting                      |        | ^ ^ ^ Scroll Up ^ ^ ^ |
|-----------------------------------|--------|-----------------------|
| TV Туре:                          | 16:9   |                       |
| Output Type:                      | 1080i  |                       |
| 1080p Passthrough Enabled:        | Off    |                       |
| Closed Caption Enabled:           | Yes    |                       |
| CC Analog Service Selection:      | CC3    |                       |
| CC Digital Service Selection:     | D1     |                       |
| Detection of 3DTV Primary Formats |        |                       |
| Side by Side:                     | No     |                       |
| Top Bottom:                       | No     |                       |
| Other:                            | Yes    |                       |
| HDMI Audio Output:                | РСМ    |                       |
| HDMI Audio Rate:                  | 48 kHz |                       |

#### Page 2 of 2

| Table 13. | Interface/Port Status -DVI/HDMI Fields (Page 1 of 2) |
|-----------|------------------------------------------------------|
|-----------|------------------------------------------------------|

| Field            | Description                                                             |
|------------------|-------------------------------------------------------------------------|
| DVI / HDMI       |                                                                         |
| Mode             | Indicates the connector mode: DVI or HDMI                               |
| Color Space      | Indicates the color space used over the HDMI connection:<br>YCC or RGB  |
| Device Connected | <ul> <li>Indicates whether a device is connected to the HDMI</li> </ul> |

| Field          | Description                                                                                                    |
|----------------|----------------------------------------------------------------------------------------------------|
|                | port: Yes or No.                                                                                                    |
| Video Xmission | Video transmission — Indicates whether the IPC4100 is transmitting video over the HDMI port                                                                                                    |
| HDCP Enabled   | Indicates whether the IPC4100 is using HDCP to encrypt<br>video transmitted over the HDMI link — Yes or No. If the<br>Video Xmission status is Not Active, the HDCP Enabled status<br>is No                                                                                                    |
| output Format  | <ul> <li>Indicates the timing format of the video sent through HDMI:</li> <li>1920 x 1080p — 1920 pixels wide by 1080 pixels high, progressive</li> <li>1920 x 1080i — 1920 pixels wide by 1080 pixels high, interlaced</li> <li>1280 x 720p — 1280 pixels wide by 720 pixels high, progressive</li> <li>720 x 480p — 720 pixels wide by 480 pixels high, progressive</li> <li>720 x 480i — 720 pixels wide by 480 pixels high, interlaced</li> <li>640 x 480p — 640 pixels wide by 480 pixels high, progressive</li> </ul> |
| Aspect Ratio   | Indicates the aspect ratio of the video sent through HDMI: 4:3 or 16:9.                                                                                                    |
| EDID DATA      | Indicates the video timing formats that were read from the<br>Extended Display Identification Data (EDID) register for the<br>connected device. In particular, the detailed timing<br>description blocks. The list displays a selection of common<br>formats that the TV or repeater supports that have been<br>read by the Product.<br>If the Product cannot read any formats, EDID Data is blank.<br>An asterisk (*) after the aspect ratio indicates the Product<br>supports the format.                                 |
|                | Table 14.       User Setting Fields (Page 2 of 2)                                                                                                    |
| Field          | Description                                                                                                    |
| ТV Туре        | Indicates how the style of television connected to the product was set (16:9 or 4:3) and the preferred content control method (for example, Letterbox, pan and scan, undistorted)                                                                                                    |
|                | <ul> <li>16:9 designates that a widescreen television is</li> </ul>                                                                                                    |

| Field                                | Description                                                                                                    |  |
|--------------------------------------|----------------------------------------------------------------------------------------------------|--|
|                                      | <ul> <li>television is connected to the RCM set-top and that widescreen programs should be scaled to fit the screen with black bars above and below the picture.</li> <li>4:3 PAN SCAN designates that a standard screen television is connected to the RCM set-top and that widescreen programs should be cropped so that the picture fills the entire screen.</li> </ul> |  |
| Output Type                          | Displays the video output format of the RCM set-top for all content (when the 4:3 override setting is OFF) or for all 480p, 720p, and 1080i content (when the 4:3 override is used).                                                                                                    |  |
|                                      | Possible options:                                                                                                    |  |
|                                      | <ul> <li>1080p60 — High-Definition 1080p, 60 fps format (1920 x<br/>1080 pixels).</li> </ul>                                                                                                    |  |
|                                      | <ul> <li>1080i — (Default option) High-Definition 1080i format<br/>(1920 x 1080 pixels).</li> </ul>                                                                                                    |  |
|                                      | <ul> <li>720p — High-Definition 720p format (1280 x 720 pixels)</li> </ul>                                                                                                    |  |
|                                      | <ul> <li>480p — Enhanced-Definition 480p format (720 x 480<br/>pixels).</li> </ul>                                                                                                    |  |
|                                      | <ul> <li>480i —Standard-Definition 480i format (720 x 480 pixels).</li> </ul>                                                                                                    |  |
| 1080p Passthrough<br>Enabled         | Shows whether the passthrough of 1080p2 is turned On or Off.                                                                                                    |  |
| Closed Caption Enabled               | Indicates if closed captions is turned ON or OFF. The front panel display indicates the status of the closed captions.                                                                                                    |  |
|                                      | Possible options: Yes or No (default)                                                                                                    |  |
| CC Analog Service                    | Shows the analog service used for closed captions.                                                                                                    |  |
| Selection                            | Possible options: CC1 (default), CC2, CC3, CC4, T1, T2, T3, or T4                                                                                                    |  |
| CC Digital Service                   | Shows the digital service used for closed captions:                                                                                                    |  |
| Selection                            | <ul> <li>D1 - PRIMARY LANGUAGE (default)</li> </ul>                                                                                                    |  |
|                                      | D2 - SECONDARY LANGUAGE                                                                                                    |  |
|                                      | <ul> <li>D3, D4, D5, or D6</li> </ul>                                                                                                    |  |
| Detection of 3DTV<br>Primary Formats | Indicates if the 3D video timing formats are read from the<br>Extended Display Identification Data (EDID) register for the<br>connected device.                                                                                                    |  |
| Side by Side                         | Indicates if 3D 'Side by Side was detected: Yes or No                                                                                                    |  |
| Top Bottom                           | Indicates if 3D 'Top Bottom' was detected: Yes or No                                                                                                    |  |

| Field             | Description                                                   |  |
|-------------------|---------------------------------------------------------------|--|
| Other             | Used for 2D for other formats in the EDID register: Yes or No |  |
| HDMI Audio Output | Indicates the format of the audio:                            |  |
|                   | ■ PCM                                                         |  |
|                   | DD                                                            |  |
|                   | AAC                                                           |  |
| HDMI Audio Rate   | Indicates the audio rate, for example:                        |  |
|                   | ■ 32 kHz                                                      |  |
|                   | • 44.1 kHz                                                    |  |
|                   | 48 kHz                                                        |  |
|                   | 96 kHz                                                        |  |

# d8 Connected Home

Elements included in the Connected Home system will appear in the status. This diagnostic displays the MoCA network status.

| Diag -> Connected Home                    |                   |
|-------------------------------------------|-------------------|
| Network Link Type:                        | MoCA              |
| LAN MAC Address:                          | bc:64:4b:83:ed:bf |
| MoCA Link Status / Connectivity Loss Cnt: | True / 0          |
| Enet Link Status / Connectivity Loss Cnt: | False / 0         |
| MoCA Node Network >>                      |                   |
| MoCA Phy Rates >>                         |                   |
| MoCA Power and Attenuation Level >>       |                   |
| MoCA Packet Counts >>                     |                   |
| MoCA Short Term Packet Counts >>          |                   |
| MoCA QoS >>                               |                   |
| Ethernet HW Configuration >>              |                   |
| Registered Client List >>                 |                   |
| CE Mobile Client List >>                  |                   |
| DM2 Information >>                        |                   |
| DHCP Link Status >>                       |                   |
| LAN and QoS >>                            |                   |
| DTCP-IP AKE >>                            |                   |
|                                           |                   |

#### Table 15.Connected Home Fields

| Field             | Description                                                                    |
|-------------------|--------------------------------------------------------------------------------|
| Network Link Type | Describes the link type: MoCA, Ethernet, or None                               |
|                   | The value is set to None to indicate that a connection is not established yet. |
| LAN MAC Address   | MAC address assigned to the Local Area Network                                 |

| Field                               | Description                                                           |
|-------------------------------------|-----------------------------------------------------------------------|
| MoCA Link Status                    | The status of the MoCA link.<br>TRUE - Active<br>FALSE – Inactive     |
| MoCA Connectivity Loss<br>Count     | Number of times MoCA connectivity was lost since last boot.           |
| Ethernet Link Status                | The status of the Ethernet link.<br>TRUE - Active<br>FALSE – Inactive |
| Ethernet Connectivity<br>Loss Count | Number of times Ethernet connectivity was lost since the last boot.   |
| Additional Information              | Selectable information screens for the following menu items:          |
|                                     | MoCA Node Network                                                     |
|                                     | MoCA Phy Rates                                                        |
|                                     | MoCA Power and Attenuation Level                                      |
|                                     | MoCA Packet Counts                                                    |
|                                     | MoCA QoS                                                              |
|                                     | Ethernet H/W Configuration                                            |
|                                     | Registered Client List                                                |
|                                     | DHCP Link Status                                                      |
|                                     | LAN and QoS                                                           |

# MoCA Node Network

#### Diag -> Connected Home -> MoCA Phy Rates

| Node ID | MoCA Version | Tx Phy Rate (Mbps) | Rx Phy Rate (Mbps) |
|---------|--------------|--------------------|--------------------|
| 0       | 2.0          | 630                | 633                |
| 1       | 2.0          | 630                | 641                |
| 2*      | 2.0          | ***                | ***                |
| 3       | 2.0          | 641                | 637                |
|         |              |                    |                    |

| Field                                               | Description                                                                                                    |
|-----------------------------------------------------|----------------------------------------------------------------------------------------------------|
| RF Frequency                                        | Displays the frequency of the MoCA RF channel in use by the set-top: 1125 to 1225MHz                                                                                                    |
| RF Password                                         | This parameter indicates the MoCA RF Password if<br>MoCA privacy has been enabled. If MoCA privacy is not<br>enabled, the parameter indicates N/A or the default<br>(99999999988888888). |
| Number of Nodes in<br>Network                       | Total number of nodes (i.e., devices) residing on the MoCA network.                                                                                                    |
| Number of Nodes<br>Connected to the Local<br>Device | Total number of MoCA nodes/devices connected to the local node.                                                                                                    |
| Local MoCA Node ID                                  | Assigned MoCA node ID of the set top.                                                                                                    |
|                                                     | MoCA node ID will range from 0-7 for devices in the MoCA 1.0 network                                                                                                    |
|                                                     | MoCA node ID will range from 0-15 for devices in the MoCA 1.1 or 2.0 network                                                                                                    |
| Total devices in network                            | A list of the MoCA devices in the network and for each node, the Node ID, the MOCA MAC address, and an indication of which one is the network coordinator.                               |
|                                                     | Node ID: MoCA-assigned node ID associated with the<br>connected device.<br>The NodeID ranges from 0-7 for devices in the MoCA<br>1.0 network.                                            |

Table 16. Connected Home – MoCA node network fields

| Field | Description                                                                                                |
|-------|----------------------------------------------------------------------------------------------------|
|       | The NodeID ranges from 0-15 for devices in the MoCA 1.1 or 2.0 network                                     |
|       | MoCA MAC Address: MoCA layer MAC address used for the Phy level home network connection.                   |
|       | Network Coordinator Indication: Shows which node in the MoCA network is acting as the Network Coordinator. |

## MoCA Tx and Rx Phy rates

#### Diag -> Connected Home -> MoCA Phy Rates

| Node ID | MoCA Version | Tx Phy Rate (Mbps) | Rx Phy Rate (Mbps) |
|---------|--------------|--------------------|--------------------|
| 0       | 2.0          | 630                | 633                |
| 1       | 2.0          | 630                | 641                |
| 2*      | 2.0          | ***                | ***                |
| 3       | 2.0          | 641                | 637                |

| Table 17. | Connected Home - | <ul> <li>MoCA Tx and</li> </ul> | Rx Phy | rates fields |
|-----------|------------------|---------------------------------|--------|--------------|
|-----------|------------------|---------------------------------|--------|--------------|

| Field          | Description                                                                                                  |
|----------------|----------------------------------------------------------------------------------------------------|
| Phy rate table | Table of the Phy rates associated with each node in the MoCA network and any associated warning indications: |
|                | Bw: Node has a link supporting less than 100<br>Mbps (the associated BHR RF LED will also blink).            |
|                | Fr: Node received significant packet errors caused by thermal noise or interfering signals.                  |
|                | Pw: There is insufficient power at the node.                                                                 |
|                | Note: The warning indicators will appear next to the node ID when the condition occurs.                      |

| Field        | Description                                                                                                    |  |
|--------------|----------------------------------------------------------------------------------------------------|--|
| MoCA version | Indicates the MoCA version associated with each<br>MoCA device detected on the corresponding node.                         |  |
| Tx Phy Rate  | The physical layer transmit rate of the STB being polled to the connected node (indicated by node ID), expressed in Mbps.  |  |
| Rx Phy Rate  | The physical layer receive rate by the STB being polled from the connected node (indicated by node ID), expressed in Mbps. |  |

### MoCA Power and Attenuation Level

| Diag -> Connected Home -> MoCA Power and Attenuation Level |            |             |             |
|------------------------------------------------------------|------------|-------------|-------------|
|                                                            | Tx Atten   | MoCA Tx     | MoCA Rx     |
| Node ID                                                    | Level (dB) | Power (dBm) | Power (dBm) |
| 0                                                          | 22         | -19         | -46         |
| 1                                                          | 14         | -11         | -46         |
| 2*                                                         | 0          | 0           | 0           |
| 3                                                          | 19         | -16         | -47         |

### Table 18. Connected Home – MoCA power and attenuation level fields

| Field                                     | Description                                                                                                    |
|-------------------------------------------|----------------------------------------------------------------------------------------------------|
| MoCA Power and<br>Attenuation Level Table | Table of the Attenuation and Power associated with each node in the MoCA network                                                                |
| Tx Attenuation Level                      | MoCA transmit attenuation level (dB) for each direct link between the local device and each MoCA node on the MoCA network, if available.        |
| MoCA Tx Power                             | The RF transmit power level at the connected<br>MoCA node expressed in dBm for the link between<br>the connected node and the STB being polled. |
| MoCA Rx Power                             | The RF receive power level at the STB being polled expressed in dBm for the link between the                                                    |

Field

Description

connected node and the STB being polled.

## MoCA RX packet counts

| Diag -> Connected Home -> MoCA RX Packet Counts |              |                     |                     |  |
|-------------------------------------------------|--------------|---------------------|---------------------|--|
|                                                 | Total Rx     | Total Uncorrectable | Total Uncorrectable |  |
| Node ID                                         | Packet Count | PER (e-7)           | Packet Count        |  |
| 0                                               | 16717        | 0                   | 0                   |  |
| 1                                               | 4831         | 0                   | 0                   |  |
| 2*                                              | 0            | 0                   | 0                   |  |
| 3                                               | 4767         | 0                   | 0                   |  |
| 5                                               | 4707         | •                   | 0                   |  |

| CONNECTED HOME - WOLA KA DACKET COUNT I | fields |
|-----------------------------------------|--------|
|-----------------------------------------|--------|

| Field                         | Description                                                                                                    |
|-------------------------------|----------------------------------------------------------------------------------------------------|
| Node ID                       | ID associated with each node in the MoCA network.                                                                                                  |
| Total RX packet count         | MoCA received packet count for each direct link between the local device and each MoCA node on the MoCA network, if available.                     |
| Uncorrectable PER             | This parameter indicates the fraction of received packets that could not be corrected for the time period within PER Window.                       |
|                               | The value is expressed in 10-7. For example, the value 5 will represent the PER 5E-7.                                                              |
| Uncorrectable Packet<br>Count | MoCA received uncorrectable packet count for each<br>direct link between the local device and each MoCA<br>node on the MoCA network, if available. |

### **MoCA Short Term Packet Counts**

#### Diag -> Connected Home -> MoCA Short Term Packet Counts

|         | Short Term Rx | Current / Max | Uncorrectable | Short Term Uncorrectable |
|---------|---------------|---------------|---------------|--------------------------|
| Node ID | Packet Count  | PER Window    | PER (e-7)     | Packet Count             |
| 0       | 6615          | 60 / 60       | 0             | 0                        |
| 1       | 958           | 60 / 60       | 0             | 0                        |
| 2*      | 0             | 0             | 0             | 0                        |
| 3       | 941           | 60 / 60       | 0             | 0                        |

| Field                                    | Description                                                                                                    |
|------------------------------------------|----------------------------------------------------------------------------------------------------|
| Node ID                                  | ID associated with each node in the MoCA network.                                                                                                    |
| Short Term RX Packet<br>Count            | MoCA Short Term received packet count for each direct link between the local device and each MoCA node on the MoCA network, if available.                        |
| Current / Max PER<br>Window              | Window time in minutes for the Current and<br>Maximum PER calculation. Expected range would<br>be 60 minutes to 240 minutes.                                     |
|                                          | Window will be considered as t minutes in the past up to the current time.                                                                                       |
| Short Term Uncorrectable<br>PER          | This parameter indicates the fraction of received packets that could not be corrected for the time period within the current PER Window.                         |
|                                          | The value is expressed in 10-7. For example, the value 5 will represent the PER 5E-7.                                                                            |
| Short Term Uncorrectable<br>Packet Count | MoCA received short term uncorrectable packet<br>count for each direct link between the local<br>device and each MoCA node on the MoCA<br>network, if available. |

### Table 19. Connected Home – MoCA short term packet count fields

## MoCA Priority QoS

#### Diag -> Connected Home -> MoCA Priority QoS

| Traffic Type | Priority LAN | DSCP Mark     |
|--------------|--------------|---------------|
| Best Effort  | N/A          | 0x00(Class 0) |
| AV Stream    | 5            | 0x28(Class 5) |
| AV Control   | 7            | 0x38(Class 7) |

| Field                      | Description                                                                             |
|----------------------------|-----------------------------------------------------------------------------------------|
| MoCA Priority QoS<br>Table | Table of the Traffic Type and associated Priority<br>LAN and DSCP Mark                  |
| Traffic Type               | Traffic type that is to be tagged.                                                      |
| Priority LAN               | The priority code point setting of a particular traffic type as defined by IEEE 802.1p. |
|                            | Possible values:                                                                        |
|                            | 0-7                                                                                     |
|                            | N/A indicates Priority is not assigned                                                  |
| DSCP Mark                  | DSCP value to be used.                                                                  |

# Ethernet Hardware Configuration

#### Diag -> Connected Home -> Ethernet HW Configuration

| Ethernet MAC Address: | bc:64:4b:83:ed:bc |
|-----------------------|-------------------|
| Driver Loaded:        | True              |
| Flow Control:         | False             |
| Jumbo Packet:         | False             |
| Link Speed:           | N/A               |
| Link Duplex:          | False             |

| Table 21. | Connected Home - | <b>Ethernet Hardware</b> | Configuration | Fields |
|-----------|------------------|--------------------------|---------------|--------|
|           |                  |                          | 0             |        |

| Field                | Description                                                                                                    |
|----------------------|----------------------------------------------------------------------------------------------------|
| Ethernet MAC Address | MAC Address used for the Ethernet connection.                                                                         |
| Driver Loaded        | This parameter indicates whether the Ethernet driver is loaded. Possible values:                                      |
|                      | True = Loaded                                                                                                    |
|                      | False = Not loaded                                                                                                    |
| Flow Control         | This parameter indicates whether flow control has been enabled. Possible values:                                      |
|                      | True = Enabled                                                                                                    |
|                      | False = Disabled                                                                                                    |
| Jumbo Packet         | This parameter indicates whether Jumbo packets have been enabled. Possible values:                                    |
|                      | True = Enabled                                                                                                    |
|                      | False = Disabled                                                                                                    |
| Link Speed           | The link speed expressed in Mbps. Possible values: 10, 100 and 1000                                                   |
| Link Duplex          | This parameter indicates whether Duplex mode is<br>enabled (after auto negotiation) for the link. Possible<br>values: |
|                      | True = Enabled                                                                                                    |
|                      | False = Disabled                                                                                                    |

## Registered client list (IP client)

#### Diag -> Connected Home -> Registered Client List

Registered SSL Client List 00003BAEBCD2 000052F0030A

Registered DTCP Client List FFAF585E20 FF680B4827

| Table 22.                                             |
|-------------------------------------------------------|
| <b>Connected Home – registered client list fields</b> |

| Field                       | Description                                                                                                    |
|-----------------------------|----------------------------------------------------------------------------------------------------|
| Registered SSL client list  | Comma-separated list of SSL Device IDs of the registered IP client STBs.                                                                    |
|                             | An updated list must be supplied when an IP client is added or removed                                                                      |
| Registered DTCP client list |                                                                                                    |
|                             | Comma-separated list of DTCP IP Device IDs of the registered IP client STBs.                                                                |
|                             | An updated list must be supplied when an IP client is added or removed (scroll down the list as the number of registered clients increase). |

### DHCP link status

| Diag -> Connected Home -> DHCP Link Status |                                         |  |  |
|--------------------------------------------|-----------------------------------------|--|--|
| IP Address:                                | 192.168.1.101                           |  |  |
| Subnet Mask:                               | 255.255.255.0                           |  |  |
| IP Address Lease Time:                     | Mon Apr 23 2018 12:01:03 GMT-0400 (EDT) |  |  |
| Time Remaining:                            | 68074                                   |  |  |
| IP Address Renewal Attempt Count:          | 1                                       |  |  |
| IP Address Renewal Success Count:          | 1                                       |  |  |
| Renew Lease Control:                       | False                                   |  |  |
| BHR IP Address:                            | 192.168.1.1                             |  |  |
| BHR DNS 1 IP Address:                      | 192.168.1.1                             |  |  |
| BHR DNS 2 IP Address:                      | N/A                                     |  |  |

| Field                               | Description                                                                                                    |
|-------------------------------------|----------------------------------------------------------------------------------------------------|
| IP Address                          | IP Address of either the Ethernet or MoCA IP device, depending on the link type.                                                          |
| Subnet Mask                         | Subnet Mask of the device.                                                                                                    |
| IP Address Lease Time               | Date and time (local time) when the IP address was assigned by the BHR.                                                                   |
| Time Remaining                      | Time (expressed in seconds) remaining before the IP lease expires.                                                                        |
| IP Address Renewal<br>Attempt Count | The number of times the IP Address was attempted for renewal since the last reboot.                                                       |
| IP Address Renewal Success<br>Count | The number of times the IP Address was renewed successfully since the last reboot.                                                        |
| Renew Lease Control                 | Also known as the DHCP Renew Lease Control. This indicates if the IP Lease will be broken to force the device to reacquire an IP address. |
| BHR IP Address                      | IP Address of the BHR from the DHCP interaction.                                                                                          |
| BHR DNS 1 IP Address                | IP Address of the DNS server from the DHCP interaction.                                                                                   |
| BHR DNS 2 IP Address                | IP Address of a second DNS server, if detected from the DHCP interaction.                                                                 |

#### Table 23. Connected Home – DHCP link status fields
### LAN and QoS

Diag -> Connected Home -> LAN and QoS

Wake On LAN: False VLAN / QoS Status: True Ethernet Priority QoS Traffic Type Priority LAN Best Effort N/A AV Stream 5 AV Control 7

DSCP Mark 0x00(Class 0) 0x28(Class 5) 0x38(Class 7)

#### Connected Home – LAN and QoS fields

| Field                          | Description                                                                         |  |
|--------------------------------|-------------------------------------------------------------------------------------|--|
| Wake On LAN                    | Indicates whether the WOL feature is enabled.<br>Possible values:                   |  |
|                                | True = Enabled                                                                      |  |
|                                | False = Disabled                                                                    |  |
| Status VLAN/QoS<br>status      | Indicates whether VLAN 802.1p status is enabled.<br>Possible values:                |  |
|                                | True = Enabled                                                                      |  |
|                                | False = Disabled                                                                    |  |
| Ethernet Priority QoS<br>table | Table of the Traffic Type and associated Priority LAN and DSCP Mark                 |  |
| Traffic Type                   | Traffic type that is to be tagged.                                                  |  |
| Priority LAN                   | Priority code point setting of a particular traffic type as defined by IEEE 802.1p. |  |
|                                | Possible values:                                                                    |  |
|                                | 0-7                                                                                 |  |
|                                | N/A indicates Priority is Not Assigned Possible                                     |  |
| DSCP Mark                      | DSCP value to be used.                                                              |  |

## d09 Purchase / Poll / Upstream Status

This diagnostic displays the status of subscriber event purchases.

| Diag -> Purchase/Poll/Upstream | Status |
|--------------------------------|--------|
| Purchase Status                |        |
| Purchase Balance:              | 10     |
| Unsent Purchases:              | 00     |
| Unack Purchases:               | 00     |
| Last Purchase Poll Seq Num:    | 17442  |
| Last Purchase Poll Reportback: | N/A    |
| IPPV Status                    |        |
| IPPV Enable:                   | True   |
| Credit Balance:                | 15000  |
| Last Poll Status               |        |
| Prep Command:                  | N/A    |
|                                | N/A    |
| Prep ACK:                      | N/A    |
|                                | N/A    |
| Poll Request:                  | N/A    |
|                                | N/A    |
| Poll ACK:                      | N/A    |
| Page 1 of 2                    | N/A    |

| Diag -> Purchase/Poll/Upstream Status |  |  |
|---------------------------------------|--|--|
|                                       |  |  |
| Yes                                   |  |  |
| 10.88.24.14                           |  |  |
| 71.245.239.29                         |  |  |
|                                       |  |  |

^^^ Scroll Up ^^^

Page 2 of 2

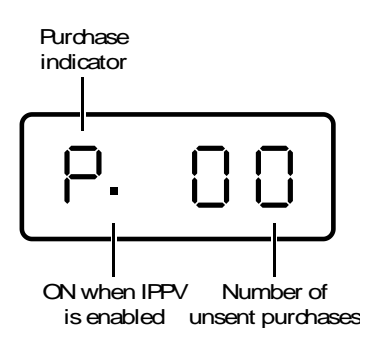

| Field             | Description                                                                                                    |
|-------------------|----------------------------------------------------------------------------------------------------|
| Purchases Balance | This value reflects the number of purchases that can be made. It is configured by the headend.                                                                                                    |
| Unsent            | The number of purchases in the RCM remaining to be polled. It can be an integer from 0 to 63.                                                                                                    |
| Unack             | The number of reports that have not been acknowledged by the controller. It is an integer.                                                                                                    |
| Last Seq Num      | The last acknowledged sequence number of a purchase sent by the controller. It is a 16-bit, unsigned hexadecimal number.                                                                                                    |
| Last RB Time      | The last time the Product attempted to report back purchases to the controller, in GPS seconds.                                                                                                    |
| IPPV Status       | If IPPV is enabled, the IPPV status indicator is ON.<br>If IPPV is disabled, the IPPV status indicator is<br>OFF.                                                                                                    |
|                   | Credit available for IPPV Purchase.                                                                                                    |
| Last Poll Status: |                                                                                                    |
| Prep Command      | "Last Prepare for Poll Command" sequence<br>number and time of the last prepare for poll<br>request command that was sent by the controller.<br>Note that each requesting process maintains an<br>independent sequence of poll requests to<br>uniquely identify the poll responses. |
| Prep ACK          | "Last Prepare for Poll Acknowledge" sequence<br>number and time of the last Report Purchase<br>request sent by the controller.                                                                                                    |
| Poll Request      | Sequence number and time of the last send poll buffer command that was sent by the controller.                                                                                                    |
| Poll Acknowledge  | Sequence number and time of the last Poll<br>Acknowledge message sent by the controller.                                                                                                    |

#### Table 24. Purchase / Poll Status Fields

### d10 IN BAND Status

This diagnostic displays the in-band status for the last attempted tuned channel. The information is updated every five seconds.

| Diag -> InBand Status         |             |            |
|-------------------------------|-------------|------------|
| Number of Tuners Installed:   | 6           |            |
| Number of Tuners Locked:      | 1           |            |
| Additional Information on Loc | ked Tuners: |            |
| Tuner1 >>                     |             | In Use     |
| Tuner2                        |             | Not In Use |
| Tuner3                        |             | Not In Use |
| Tuner4                        |             | Not In Use |
| Tuner5                        |             | Not In Use |
| Tuner6                        |             | Not In Use |
|                               |             |            |

i

Note: Additional information is available for the remaining five tuners on pages 3 thru 12. Scroll down to display for each additional tuner.

| Diag -> InBand Status -> Tuner 1 St | tatus    |
|-------------------------------------|----------|
| Mode:                               | QAM256   |
| Carrier Lock:                       | True     |
| Carrier Loss Lock Count:            | 0        |
| Data Detection:                     | True     |
| Frequency:                          | 201 MHz  |
| SNR Value:                          | 40.8 dB  |
| SNR Quality Indicator:              | GOOD     |
| Signal Level / Received Power:      | 4        |
| 5 Second Error Counts               |          |
| Uncorrectable:                      | 0 Blocks |
| Correctable:                        | 0 Bits   |
| Long Term Error Counts              |          |
| Uncorrectable:                      | 0 Blocks |
| Correctable:                        | 0 Bits   |
| Error Rates                         |          |
| Uncorrectable:                      | 0        |
| Correctable:                        | 0        |
|                                     |          |

#### Table 25. In Band Status Fields (Page 1)

| Field | Description                                           |  |  |
|-------|-------------------------------------------------------|--|--|
| Mode  | The values displayed are:                             |  |  |
|       | <ul> <li>64 QAM — 64 QAM digital channel</li> </ul>   |  |  |
|       | <ul> <li>256 QAM — 256 QAM digital channel</li> </ul> |  |  |

| Field                          | Description                                                                                                    |                                                 |  |
|--------------------------------|----------------------------------------------------------------------------------------------------|-------------------------------------------------|--|
| Carrier Lock                   | Indicates whether the in-band receiver is locked to the carrier. If a digital carrier is not present, it indicates the carrier is not locked:                                                                                 |                                                 |  |
|                                | Front Panel<br>Indicator                                                                                                    | Description                                     |  |
|                                | L                                                                                                    | Carrier locked                                  |  |
|                                | U                                                                                                    | Carrier unlocked                                |  |
| Carrier Loss Lock<br>Count     | Indicates the cumulative number of times the inband tuner has lost lock on the inband frequency since last the tune.                                                                                                    |                                                 |  |
| PCR Lock                       | Indicates whether the in-band receiver is locked to the<br>current program clock reference for a digital video service<br>on the specified tuner. If a digital carrier is not present, it<br>indicates the PCR is not locked. |                                                 |  |
| Data Detection                 | Indicates whether data is being carried on the in-band<br>stream. The indicators cover all packet processors<br>regardless of the stream they are monitoring:<br>Front Panel Description<br>Indicator                         |                                                 |  |
|                                |                                                                                                    |                                                 |  |
|                                | ON                                                                                                    | In-band data detected within last 5 seconds     |  |
|                                | OFF                                                                                                    | In-band data not detected within last 5 seconds |  |
| Frequency                      | This indicates the center frequency that the specified tuner is locked onto. The frequency is displayed in MHz in xxxx.xxx format and ranges from 52.75 to 864 MHz.                                                           |                                                 |  |
| SNR Value                      | When carrier lock has been established, displays an estimate of the carrier signal-to-noise ratio in dB.                                                                                                    |                                                 |  |
| SNR Quality Indicator          | <ul> <li>GOOD — Good value</li> <li>FAIR — Marginal signal level, check the signal</li> </ul>                                                                                                    |                                                 |  |
|                                |                                                                                                    |                                                 |  |
|                                | <ul> <li>POOR —</li> <li>INVALID ·</li> </ul>                                                                                                    | – Invalid SNR value                             |  |
| Signal Level/Received<br>Power | Indicates the number of correctable and uncorrectable digital multiplex errors, up to 9999. It is updated every 5 seconds and reset each time the IPC4100 series is power cycled or another digital multiplex is tuned. The   |                                                 |  |

| Field                  | Description<br>maximum value displayed is 9999, even if there were<br>more than 9999 errors.                                                                                                    |  |  |
|------------------------|----------------------------------------------------------------------------------------------------|--|--|
|                        | Table 26. In Band Status Fields (Page 2)                                                                                                    |  |  |
| Field                  | Description                                                                                                    |  |  |
| 5 Second Error Counts  | Indicates the number of correctable and<br>uncorrectable digital multiplex errors. It is updated<br>every 5 seconds and reset each time the Product is<br>power cycled or another digital multiplex is tuned.<br>The maximum value displayed is 9999, even if there<br>were more than 9999 errors. |  |  |
| Long Term Error Counts | Indicates the number of correctable and<br>uncorrectable digital multiplex errors in the digital<br>multiplex either since the last tune or over the last 24<br>hours.                                                                                                    |  |  |
| Error Rates            | Indicates the estimated error rates for Uncorrectable<br>Blocks and Correctable Bits. Rates are displayed as a<br>cumulative calculated value from either the last tune<br>or over the last 10 minutes, whichever interval is<br>shorter.                                                          |  |  |

## d11 Out-of-Band (OOB) Status

This diagnostic indicates the out-of-band control channel status. The information is updated every five seconds.

| Active                                  |
|-----------------------------------------|
| 75.25 MHz                               |
| True                                    |
| N/A                                     |
| True                                    |
| True                                    |
| 25.9 dB GOOD                            |
| N/A                                     |
| 0x1503                                  |
| 0x0777                                  |
| 20                                      |
| Hunted                                  |
| 75.25 MHz                               |
| 75.25 MHz                               |
| 0x01/02                                 |
| Tue Feb 06 2018 16:23:06 GMT-0500 (EST) |
|                                         |

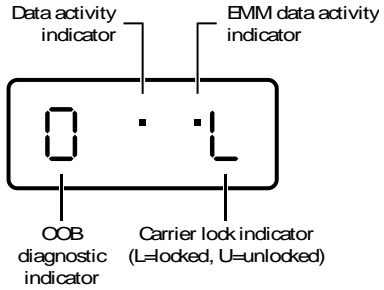

| ked) |  |  |  |
|------|--|--|--|
|      |  |  |  |
|      |  |  |  |

| Field             | Description                                                                                  |                  |  |
|-------------------|----------------------------------------------------------------------------------------------|------------------|--|
| OOB Status        | Indicates if the control channel is activated from both head-end connect and ACS activation. |                  |  |
| OOB Frequency     | Indicates the OOB tuner center frequency, from 70 to 130 MHz.                                |                  |  |
| Carrier Lock      | Indicates whether the OOB receiver is locked to the carrier:                                 |                  |  |
|                   | Front Panel                                                                                  | Description      |  |
|                   | L                                                                                            | Carrier locked   |  |
|                   | U                                                                                            | Carrier unlocked |  |
| Carrier Lock Loss | Indicates the cumulative number of times the OOB tuner                                       |                  |  |

| Table 27. | Out-of-Band | <b>Status Fields</b> |
|-----------|-------------|----------------------|
|-----------|-------------|----------------------|

| Field                          | Description                                                                                                    |                                                                                                    |
|--------------------------------|----------------------------------------------------------------------------------------------------|----------------------------------------------------------------------------------------------------|
| Count                          | has lost lock since the last reboot.                                                                                          |                                                                                                    |
| Data                           | Indicates whether data is being carried by the OOB and EMM traffic, which is tracked separately:                              |                                                                                                    |
|                                | Front Panel                                                                                                    | Description                                                                                                    |
|                                | ON                                                                                                    | OOB data detected within last 5 seconds                                                                                                    |
|                                | OFF                                                                                                    | OOB data not detected within last<br>5 seconds                                                                                                    |
| EMM Data                       | Indicates whether EMM data is being carried on the OOB stream:                                                                |                                                                                                    |
|                                | Front Panel                                                                                                    | Description                                                                                                    |
|                                | ON                                                                                                    | EMM data detected within last 5 seconds                                                                                                    |
|                                | OFF                                                                                                    | EMM data not detected within last 5 seconds                                                                                                    |
| SNR                            | When carrier lock has been established, displays an estimate of the carrier signal-to-noise ratio in dB, with an explanation: |                                                                                                    |
|                                | ■ GOOD —                                                                                                    | Good value                                                                                                    |
|                                | FAIR — M                                                                                                    | larginal signal level, check the signal                                                                                                    |
|                                | POOR —                                                                                                    | Unusable signal                                                                                                    |
|                                | INVALID -                                                                                                    | – Invalid SNR value                                                                                                    |
| EMM Provider ID                | Displays the or series, in hex                                                                                                | conditional access stream for the IPC4100 adecimal.                                                                                                    |
| EMM PID                        | Displays the<br>series tunes t                                                                                                | packet identifier (PID) stream the IPC4100<br>to for EMM data, in hexadecimal.                                                                                                    |
| Network PID                    | Displays the network PID to which the IPC4100 is tuned to receive network messages, in hexadecimal.                           |                                                                                                    |
| Signal Level/Received<br>Power | Indicates the estimated received power for that frequency in dBmV.                                                            |                                                                                                    |
| Hunt Mode                      | The hunt mode includes Hunted, None, Round Robin (RR),<br>Search (SRCH), Fixed Frequency (FIX), or EMM Provider ID<br>(EMM).  |                                                                                                    |
| LKC                            | The Last Know<br>that receiver<br>is displayed in<br>the specific v<br>107.25, 107.4                                          | wn Carrier is the last valid OOB frequency<br>has successfully acquired. The carrier value<br>n MHz and ranges from 70 to 130 MHz, with<br>alues of: 75.25, 104.20, 72.75, 92.25, 98.25,<br>40, 110.25, 116.25, and 103.75. |

| Field    | Description                                                                                                    |
|----------|----------------------------------------------------------------------------------------------------|
|          | LKC will remain blank during hunting if a valid carrier has<br>not been found, and will be populated once a valid OOB is<br>found.                                                 |
| Man Freq | Only displayed when IPC4100 series is not hunting and<br>the operator presses "menu" button. The operator can<br>then scroll up or down to one of the specific OOB<br>frequencies. |

### d12 Keypad Status

This diagnostic verifies the functionality of the front panel indicators and the front panel keypad. Each highlighted character corresponds with a front panel key press.

The front panel key presses should also highlight the corresponding character and a front panel indication. Also, a segment on the front panel 7-segment display should illuminate with each press of a front panel key.

| Keypad Status<br>< left Cursor                        |
|-------------------------------------------------------|
| > Right Cursor                                        |
| U Up Cursor                                           |
| D Down Cursor                                         |
| l Info Key                                            |
| S Select Key                                          |
| + Channel Up Key                                      |
| - Channel Down Key                                    |
| Key Code: 40<br>Press Exit button to exit this screen |

#### Table 28. Keypad Status Fields

FieldDescriptionKey CodeIndicates the key code of a front panel key or an IR Key to press.

### d13 DRM Info

PlayReady

Diag -> DRM Info -> PlayReady Activation History No Activations Found

#### Widevine

| Diag -> DRM Info -> Widevine |                                         |
|------------------------------|-----------------------------------------|
| Provisioning Info            |                                         |
| Widevine DeviceId:           | ARR_103T_FFFF02A80074                   |
| Widevine Installation Date:  | Tue Oct 03 2017 02:12:51 GMT-0400 (EDT) |
| TEE Security Patch Level:    | 1                                       |
| CDM Version:                 | v3.2.0-0-g565f4378-ce                   |
| OEMCrypto Version:           | 10                                      |
| Client Info                  |                                         |
| Product Name:                | VMS4100                                 |
| Device Name:                 | VMSP2                                   |
| Model Name:                  | VMS4100                                 |
| Arch Name:                   | BCM15                                   |
| Build Info:                  | KA25.01.07.04Alder.620435               |
| Activation History           |                                         |
| CDM ID:                      | com.widevine.alpha                      |
| Date and Time:               | N/A                                     |
| FW Version:                  | N/A                                     |
| Customer Name:               | N/A                                     |

### d14 OTT Session History

This screen displays the diagnostic displays the OTT Session History.

Diag -> OTT Session History Active OTT Session Info OTT Session Active: DRM: **Recent OTT Sessions** 

No N/A

| Field                   | Description               |
|-------------------------|---------------------------|
| Active OTT Session Info |                           |
| OTT Session Active      | Yes                       |
|                         | No                        |
| DRM                     | Digital Rights Management |

# Troubleshooting

Troubleshooting guidelines follow. If problems still occur after performing the diagnostics, call your service provider for assistance.

| Problem - if this occurs:      | Solution - Then do one of the following:                                                                                                    |
|--------------------------------|----------------------------------------------------------------------------------------------------|
| The IPC4100 will not power ON. | Verify that the power supply is connected to the<br>VMS and an AC outlet. Then, check to confirm<br>that the POWER indicator light on the rear of the<br>VMS is lit. Unplug the power cord on the VMS<br>from the AC outlet, plug it back in, and then press<br>the POWER button. |
|                                | <ul> <li>If the VMS is connected to a switched outlet on<br/>another unit, verify that the unit is powered on.<br/>Unplug the power cord from the rear of the VMS,<br/>plug it back it in, and then press the POWER<br/>button. Use an unswitched outlet, if possible.</li> </ul> |
|                                | <ul> <li>Press the POWER button on the VMS front panel<br/>instead of the remote control. The batteries in the<br/>remote control may be depleted.</li> </ul>                                                                                                    |
|                                | <ul> <li>The VMS may have received a software update<br/>and may not power ON while the new software is<br/>being installed. Try again in a few minutes.</li> </ul>                                                                                                    |
| The remote control does        | <ul> <li>Verify that the remote control is in STB mode.</li> </ul>                                                                                                    |
| not work.                      | <ul> <li>Verify that there are no obstructions between the<br/>remote control and the VMS. Aim the remote<br/>control directly at the VMS front panel, not the TV<br/>or VCR.</li> </ul>                                                                                          |
|                                | <ul> <li>The angle between the remote control and the<br/>VMS may be too large. Stand in front of the VMS<br/>and not too far to either side.</li> </ul>                                                                                                    |
|                                | <ul> <li>Press and release operation keys one at a time,<br/>firmly and deliberately.</li> </ul>                                                                                                    |
|                                | <ul> <li>Try changing channels using the buttons on the<br/>VMS front panel.</li> </ul>                                                                                                    |
|                                | <ul> <li>Check the batteries in the remote control. Install<br/>new batteries if needed.</li> </ul>                                                                                                    |

| There is no audio when viewing cable channels.                       | • | Verify that the mute button on the remote control has not been pressed. Press MUTE on the remote control to restore sound.                                                                          |
|----------------------------------------------------------------------|---|----------------------------------------------------------------------------------------------------|
|                                                                      | • | If the VMS audio output is connected to the TV,<br>verify that the mute button on the TV has not<br>been pressed.                                                                                   |
|                                                                      | • | If the VMS audio output is connected to a home<br>theater receiver, verify that the receiver is set to<br>the appropriate input source and the mute button<br>on the receiver has not been pressed. |
|                                                                      | • | Verify that you have the correct cables for the audio connections.                                                                                                    |
|                                                                      | • | Verify that the audio cables are firmly connected<br>between the VMS and the audio playback device<br>(TV, receiver, DVD player, etc.).                                                             |
| There is no audio from the center and/or surround speakers of a home | • | Not all Dolby Digital programs feature full 5.1<br>surround sound. In some cases, the programs may<br>only contain left and right stereo audio.                                                     |
| theater receiver connected to the VMS.                               |   | Verify that the S/PDIF cable (coaxial or optical) is firmly connected to the VMS and the home                                                                                                    |

- Verify that the SYPDIF cable (coaxial or optical) is firmly connected to the VMS and the home theater receiver.
- Verify that the home theater receiver is set to a surround sound audio mode (Dolby Digital, Dolby Pro Logic II, Dolby Pro Logic).
- Verify that the receiver is properly configured to work with all connected speakers.

STANDARD 365-095-33577 Revision x.1

| <ul> <li>Verify that the TV is powered on and set to the appropriate input source for the VMS.</li> <li>Verify that the VMS is powered on and tuned to an authorized cable channel.</li> <li>Verify that all video cables between the VMS and the TV are firmly connected.</li> <li>Verify that the coaxial cable feed is firmly connected to the VMS and the wall jack.</li> <li>If the VMS video output is connected to a home theater unit, verify that the home theater unit is powered on and set to the appropriate input source.</li> <li>If the VMS video output is connected to a TV through an HDMI connection, power off the TV and then power off the VMS. Wait one second and then power on the devices.</li> <li>Not all HDTVs can display every output format (1080i, 720p, 480p, or 480i) available on the VMS. To select a different format:</li> <li>Ensure that your VMS is plugged into a power outlet and is turned off.</li> <li>Ensure the TV is turned on and tuned to the appropriate channel for the set-top</li> <li>Press the MENU key on the front panel. Your settings are displayed on the VMS front panel.</li> <li>Use the A and ▼ keys on the front panel to display the HDMI/YPDPr OUTPUT setting.</li> </ul> |
|----------------------------------------------------------------------------------------------------|
| <ol> <li>Press the ► key to cycle through the available output formats until a picture displays on the TV.</li> </ol>                                                                                                    |
| <ul> <li>Verify on the User Settings menu that closed captions are enabled on the VMS.</li> <li>Verify that closed captions are enabled on the TV.</li> <li>Note: Closed captioning may not be available on the current program.</li> </ul>                                                                                                    |
|                                                                                                    |

| There are black bars to the<br>right and left of the<br>picture. | <ul> <li>Widescreen TVs display 4:3 programs in this format unless set to Stretch. Turn on the 4:3 OVERRIDE feature in the User Settings menu. This enables most widescreen TVs to stretch the video to fill the screen (see your TV manual for information about stretching 4:3 video).</li> <li>If the VMS is connected to a widescreen TV, verify that the TV TYPE is set to 16:9 in the User Settings menu.</li> <li>Many HD programs are broadcast in pillar-box</li> </ul> |
|------------------------------------------------------------------|----------------------------------------------------------------------------------------------------|
|                                                                  | format with black bars to the left and right of the picture. These programs are broadcast in 16:9 HD formats, even though the video is not 16:9.                                                                                                    |
| There are black bars above and below the picture.                | All 4:3 HDTVs display HD programs in letterbox format (black bars above and below the picture) because of the shape of the display screen.                                                                                                    |
|                                                                  | <ul> <li>Turn on the 4:3 OVERRIDE feature in the User<br/>Settings menu. This enables most standard screen<br/>TVs to display a full screen picture when the VMS<br/>is tuned to a 4:3 program.</li> </ul>                                                                                                    |

 Set the TV TYPE to 4:3 Pan-Scan. This enables the VMS to remove the black bars above and below the picture when possible.

Some SD programs are broadcast in the letterbox format with black bars above and below the picture. Some widescreen TVs offer a zoom feature that may be able to remove the black bars (see your TV manual for information about zooming 4:3 video).

| There are black bars on all four sides of the picture. | This may occur on a 4:3 TV if the 4:3 OVERRIDE<br>setting is OFF. To set 4:3 SD programming to fill the<br>screen, depending on the capabilities of the TV, set<br>4:3 OVERRIDE to 480i or 480p.                                                                                                    |
|--------------------------------------------------------|----------------------------------------------------------------------------------------------------|
|                                                        | This may occur on a 16:9 TV if the active video for an SD broadcast is in letterbox format. To confirm, wait for a commercial or look for a graphic, such as a network logo. If the commercial fills the screen from top to bottom, or the graphic appears below the active video, the program is being letterboxed by the broadcaster. You can minimize this by activating the zoom feature on the TV. |
|                                                        | A broadcaster may include black bars on either side<br>of a widescreen broadcast. This is called a "hybrid"<br>aspect ratio and results in a black border surrounding<br>the video on a 4:3 TV. Because this is part of the<br>broadcast, the VMS cannot correct the video. You<br>may be able to minimize the border using the zoom<br>feature on the TV.                                              |
| Colors do not appear correctly.                        | Be sure to match up each signal to the same<br>Component (YPbPr) connection on the TV.<br>Otherwise, colors will not appear correctly on your<br>TV.                                                                                                    |

# Definitions, Acronyms and Abbreviations

| Acronym | Description                               |  |
|---------|-------------------------------------------|--|
| AV      | Audio/Video                               |  |
| BUI     | Basic User Interface                      |  |
| DHCP    | Dynamic Host Configuration Protocol       |  |
| DNS     | Domain Name Service                       |  |
| DRAM    | Dynamic Random Access Memory              |  |
| EDID    | Extended Display Identification Protocol  |  |
| FQDN    | Fully Qualified Domain Name               |  |
| HDCP    | High-bandwidth Digital Content Protection |  |
| HDD     | Hard Disk Drive                           |  |
| HDMI    | High-Definition Multimedia Interface      |  |
| ICMP    | Internet Control Message Protocol         |  |
| IB      | In-Band                                   |  |
| IP      | Internet Protocol                         |  |
| IPPV    | Impulse Pay Per View                      |  |
| IPTV    | Internet Protocol Television              |  |
| КА      | KreaTV Americas                           |  |
| LAN     | Local Area Network                        |  |
| LED     | Light Emitting Diode                      |  |
| MAC     | Media Access Control                      |  |
| MoCA    | Multimedia Over Coax Alliance             |  |
| MRL     | Media Resource Locator                    |  |
| NTP     | Network Time Protocol                     |  |
| ONT     | Optical Network Terminator                |  |
| OOB     | Out of Band                               |  |

#### Table 30. Definitions, Acronyms and Abbreviations

STANDARD 365-095-33577 Revision x.1

| Acronym | Description                                         |  |
|---------|-----------------------------------------------------|--|
| PER     | Packet Error Ratio                                  |  |
| PFD     | Protected Flash Data                                |  |
| QAM     | Quadrature Amplitude Modulation                     |  |
| rDVR    | Remote DVR                                          |  |
| SMART   | Self-Monitoring, Analysis, and Reporting Technology |  |
| STB     | Set-top box                                         |  |
| TR-069  | Technical Report 069                                |  |
| UI      | User Interface                                      |  |
| URL     | Uniform Resource Locator                            |  |
| USB     | Universal Serial Bus                                |  |
| UTF     | Unicode Transformation Format                       |  |
| RCM     | Video Media Server                                  |  |
| WAN     | Wide Area Network                                   |  |
| XML     | Xtensible Markup Language                           |  |

# **ARRIS Contacts**

#### **Technical Services**

For technical support on ARRIS products you can contact us by phone or on the web.

By Telephone The Technical Support Center may be reached at: 1-888-944-HELP (4357)

On the Web The Ask ARRIS web site gives you web access to service and support tools. You will need to register using your support contract ID and email address. Ask ARRIS is located at:

http://www.arris.com/support

There you will be able to access:

- Support Contact Information for all products
- Knowledge Base Information (also known as Solutions)
- User Documentation
- Current open support cases
- Ability to create a new support case (for technical support or repair and return)
- **Training Webcast**
- Email addresses for ARRIS products will be provided with your account at Ask By Email ARRIS.

#### **Technical Training**

For more information about our Global Knowledge Services Department and the programs we offer, e-mail us at:

#### training@arris.com

Corporate Headquarters ARRIS · Suwanee · Georgia · 30024 · USA T: 1-678-473-2000 F: 1-678-473-8470 www.arris.com

| Document Title    | IPC4100 Installation and Operation Guide |
|-------------------|------------------------------------------|
| Document Number   | 365-095-33577                            |
| Document Revision | x.1                                      |
| Document Author   | Trish Crawford, Michael Chase            |
| Document Date     | 6/21/2018                                |

Security Level

1